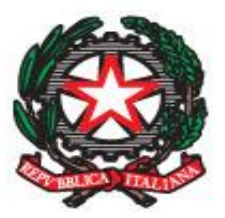

Ministero dell' Istruzione, dell'Università e della Ricerca

UFFICIO SCOLASTICO REGIONALE PER LA BASILICATA

- SCUOLA POLO I.P.S.I.A. "G. GIORGI" - POTENZA -

22 GENNAIO 2021

### GESTIONE E DOCUMENTAZIONE DEI PROGETTI PON – LE RENDICONTAZIONI

**RELATRICE DSGA MINA FALVELLA** 

# PROGRAMMA OPERATIVO NAZIONALE (PON) PER LA SCUOLA

Il PON "Per la Scuola - competenze e ambienti per l'apprendimento interviene sul contrasto alla dispersione scolastica, sul miglioramento della qualità del sistema di istruzione e dell'attrattività degli istituti scolastici, potenziando gli ambienti per l'apprendimento, favorendo la diffusione di competenze specifiche e sostenendo il processo di innovazione e digitalizzazione della scuola.

Regolamento (UE) n. 1303/2013 del Parlamento Europeo e del Consiglio del 17 dicembre 2013 che reca disposizioni comuni sul Fondo europeo di sviluppo regionale, sul Fondo sociale europeo, sul Fondo di coesione, sul Fondo europeo agricolo per lo sviluppo rurale e sul Fondo europeo per gli affari marittimi e la pesca e definisce disposizioni generali sul Fondo europeo di sviluppo regionale, sul Fondo sociale europeo, sul Fondo di coesione e sul Fondo europeo per gli affari marittimi e la pesca e abroga il Regolamento (CE) n. 1083/2006 del Consiglio e successivi Regolamenti di esecuzione.

Sul sito del PON, all'indirizzo www.istruzione.it/pon/ponkit.html, è presente la sezione **PON KIT**, uno spazio dedicato agli strumenti di lavoro utili per le scuole che vogliono partecipare AD UN avviso PON

**Tutorial**, **faq** e **corsi di formazione on line** sono un valido aiuto sia per chi non conosce il PON sia per chi lavora abitualmente sui PON ma bisogno di chiarimenti.

Nella sezione **Contatti** del sito è possibile attivare anche un servizio di assistenza e consulenza tecnica on line.

Le scuole che vogliono partecipare ad uno specifico avviso, accedono al sito dedicato:

Accesso al sistema per l'utente scuola (DS e DSGA) Dalla home page del MIUR http://www.miur.gov.it/ cliccando sull'icona PON è possibile accedere alla pagina dei PON 2014-2020:http://www.istruzione.it/pon/

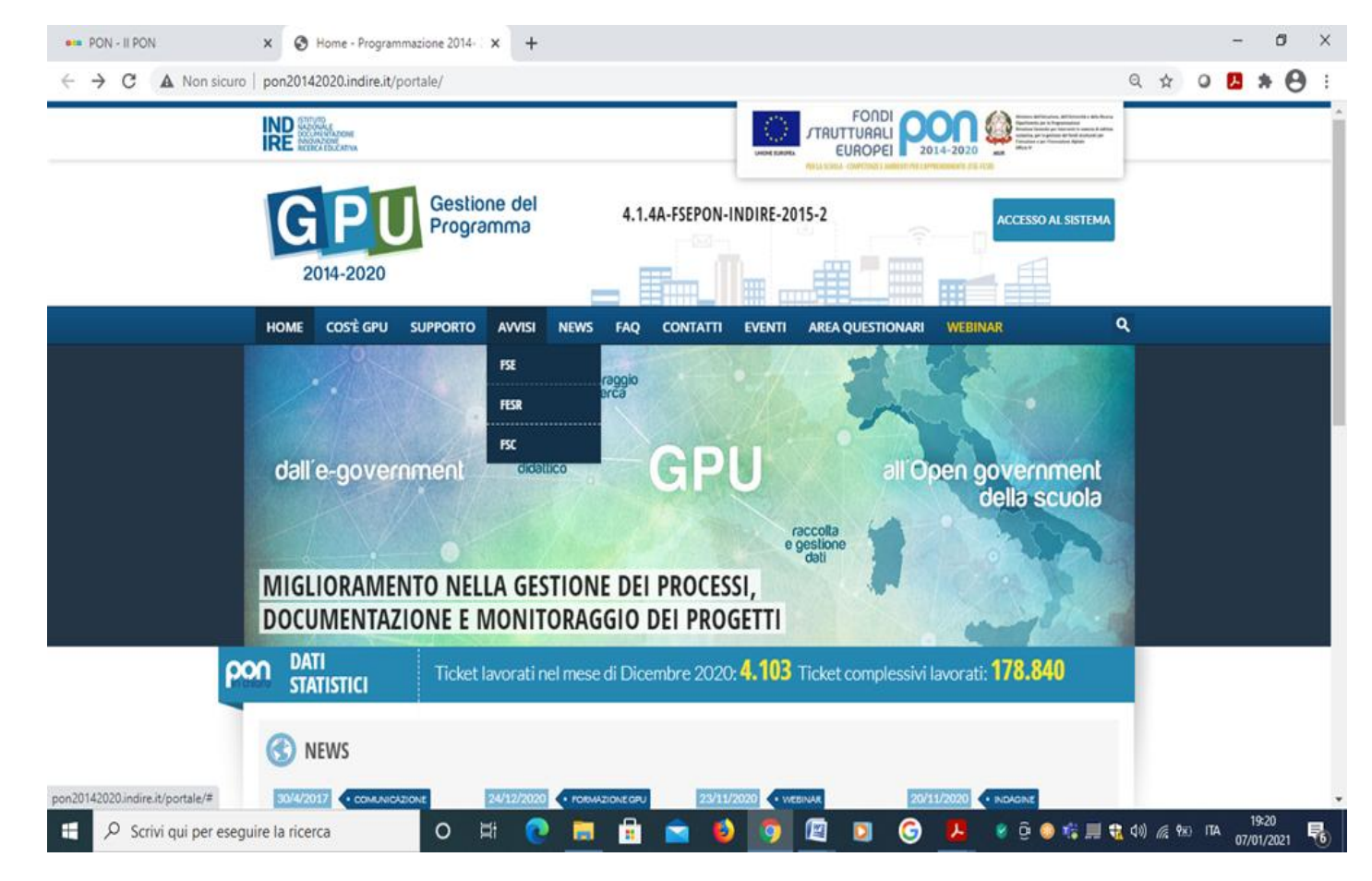

Nella home page dei Fondi è presente la voce Accesso al sistema in cui è possibile selezionare sia "Gestione interventi" per accedere a GPU sia "Gestione finanziaria" per accedere a SIF2020.

Per accedere ad entrambe le applicazioni, i DS e i DSGA utilizzano le credenziali SIDI in loro possesso.

Tutti gli adempimenti normativi e amministrativo-contabili per la partecipazione agli avvisi sono disponibili nelle **Disposizioni e istruzioni per l'attuazione delle iniziative cofinanziate dai Fondi Strutturali Europei 2014-2020** e s.m.i e nelle circolari attuative pubblicate nel sito web, nella sezione PON kit - Disposizioni e manuali.

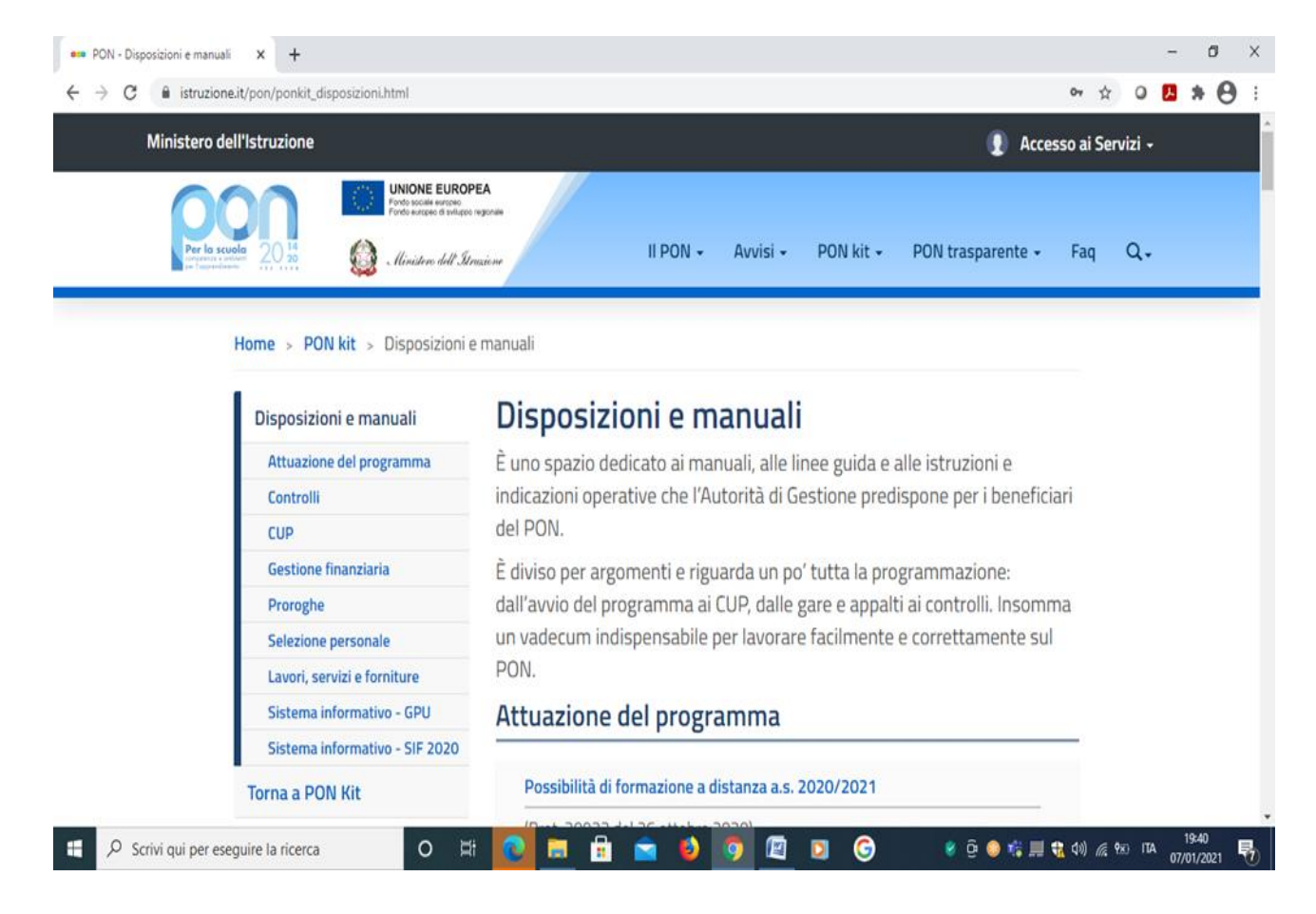

Per ogni singolo avviso sono riportate procedure e norme specifiche:

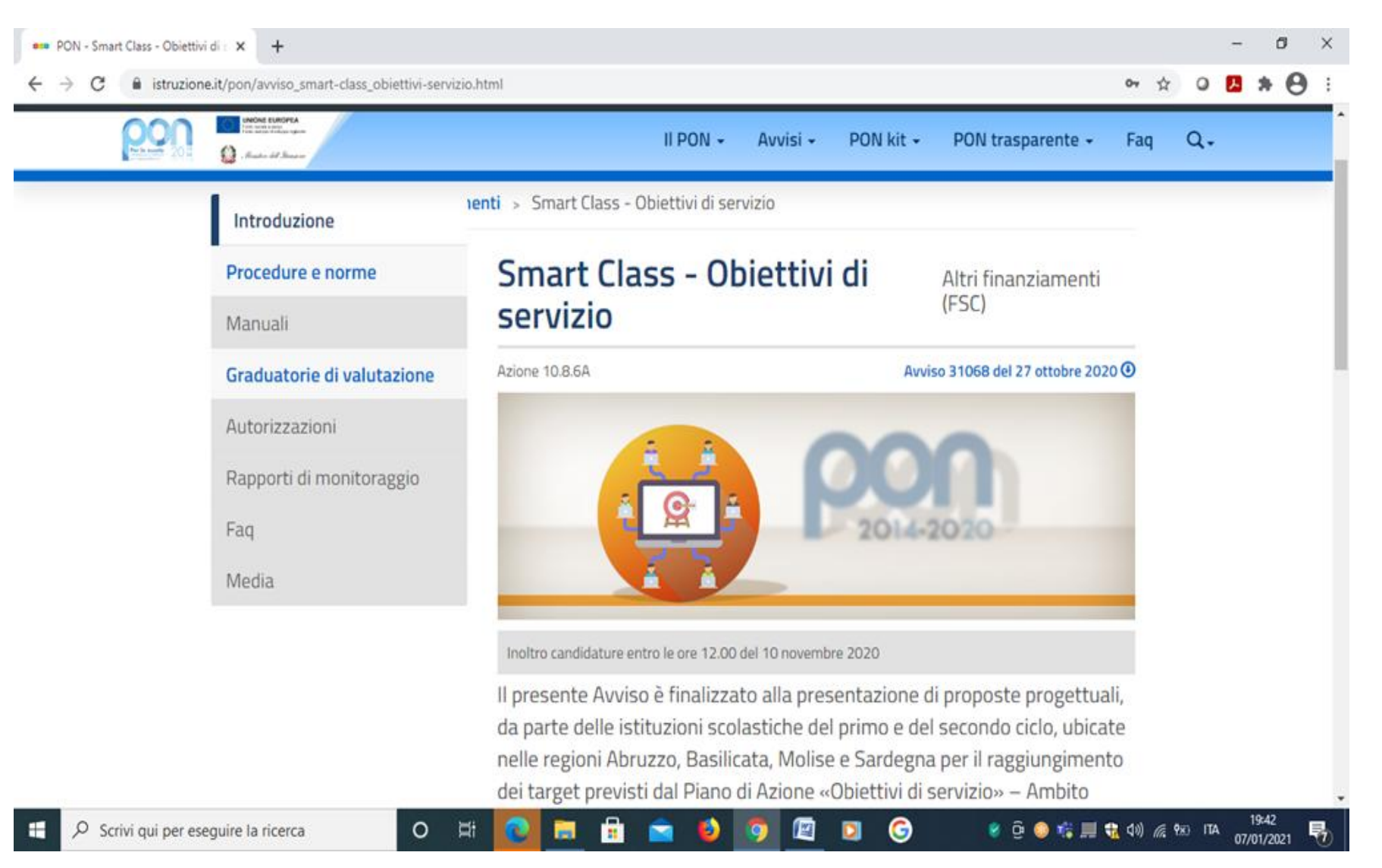

Sotto la voce Accessi ai servizi, selezionare *Gestione degli Interventi*, la piattaforma operativa dedicata alla presentazione delle candidature.

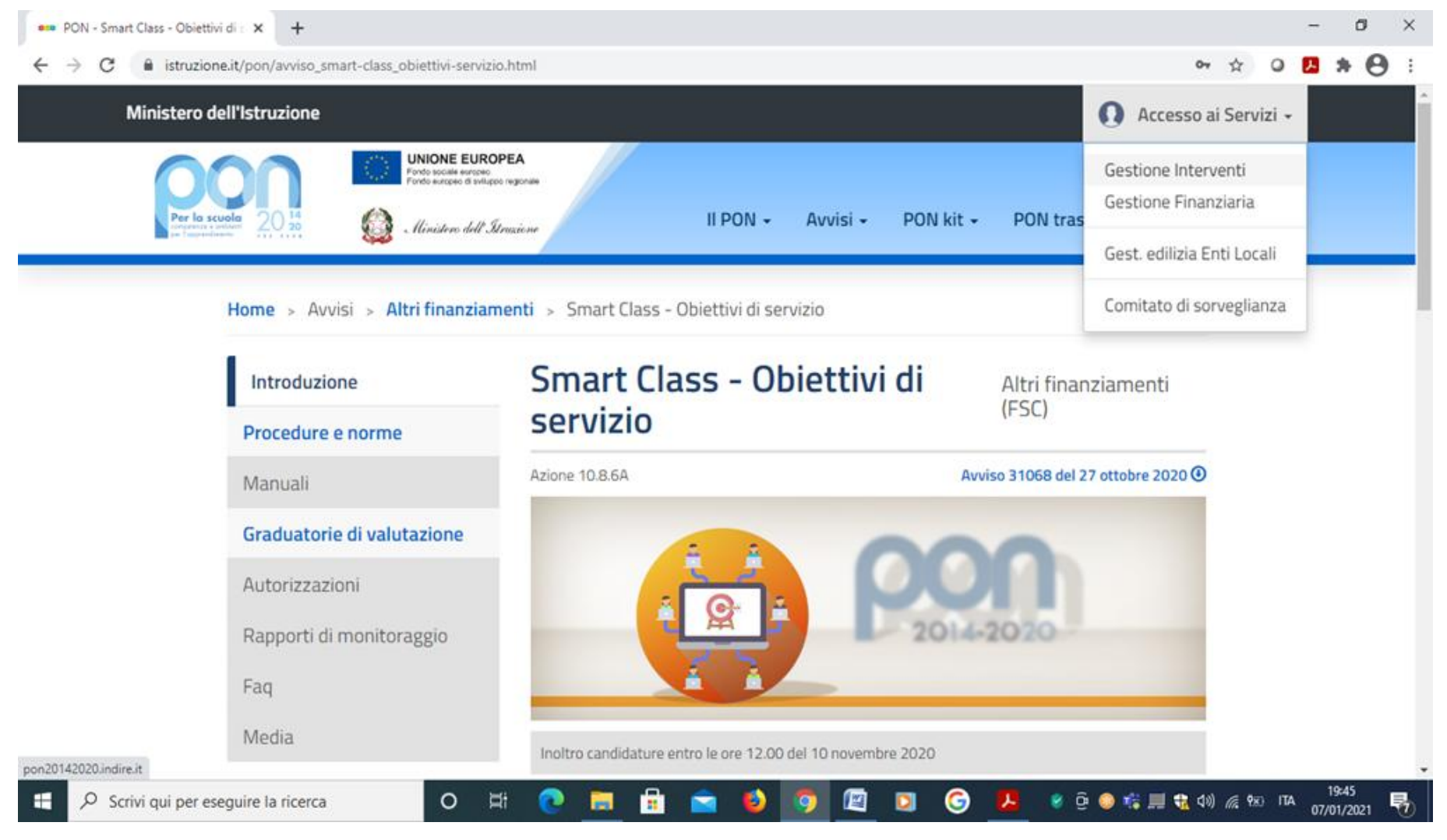

DS e DSGA accedono con le credenziali SIDI in loro possesso;

inseriscono la serie di dati e informazioni richieste e compilano la loro proposta progettuale per l'avviso specifico, procedono con l'inoltro della candidatura.

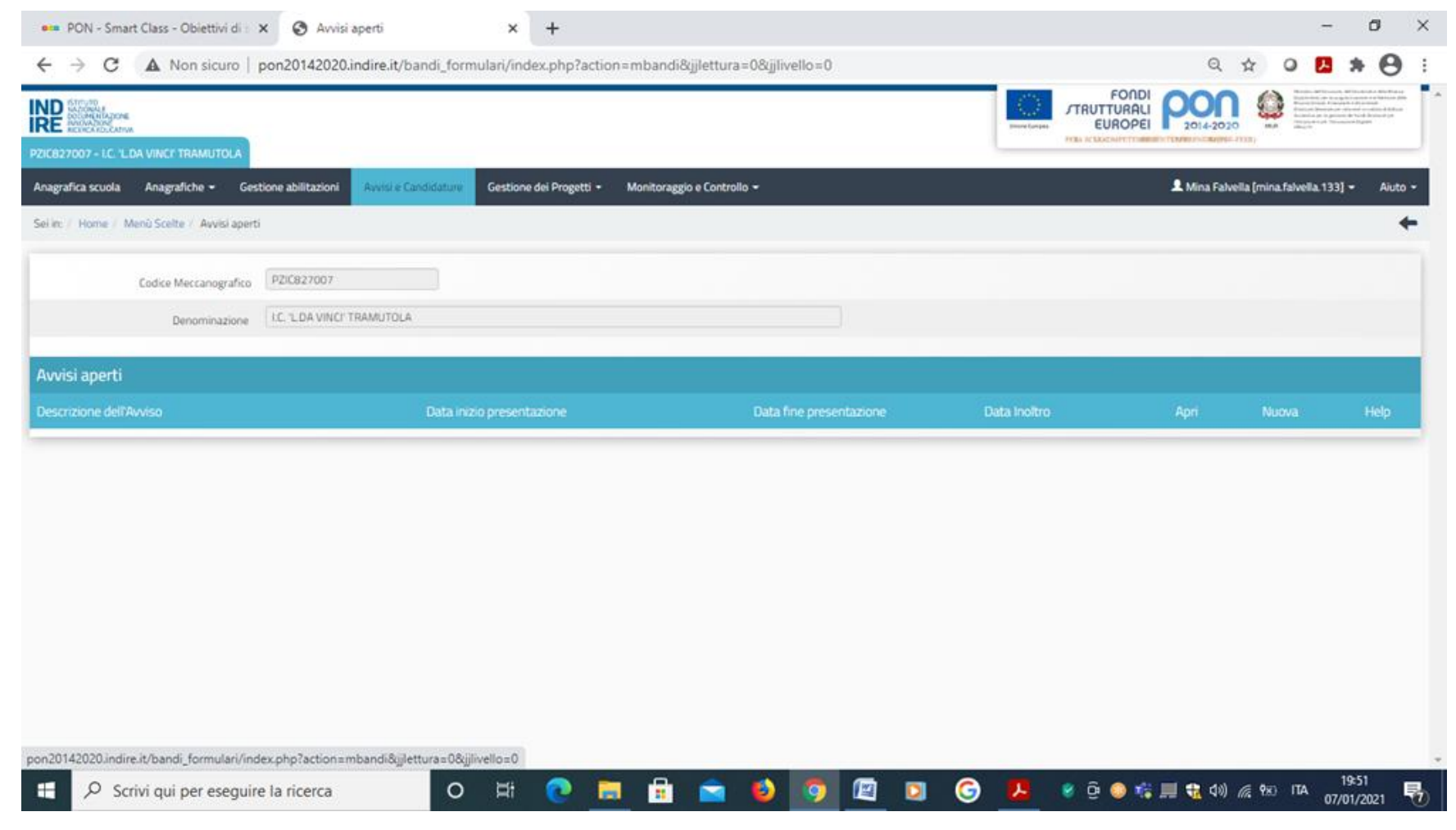

### L'inoltro della candidatura viene trasmessa dal PORTALE SIDI→SIF 2020

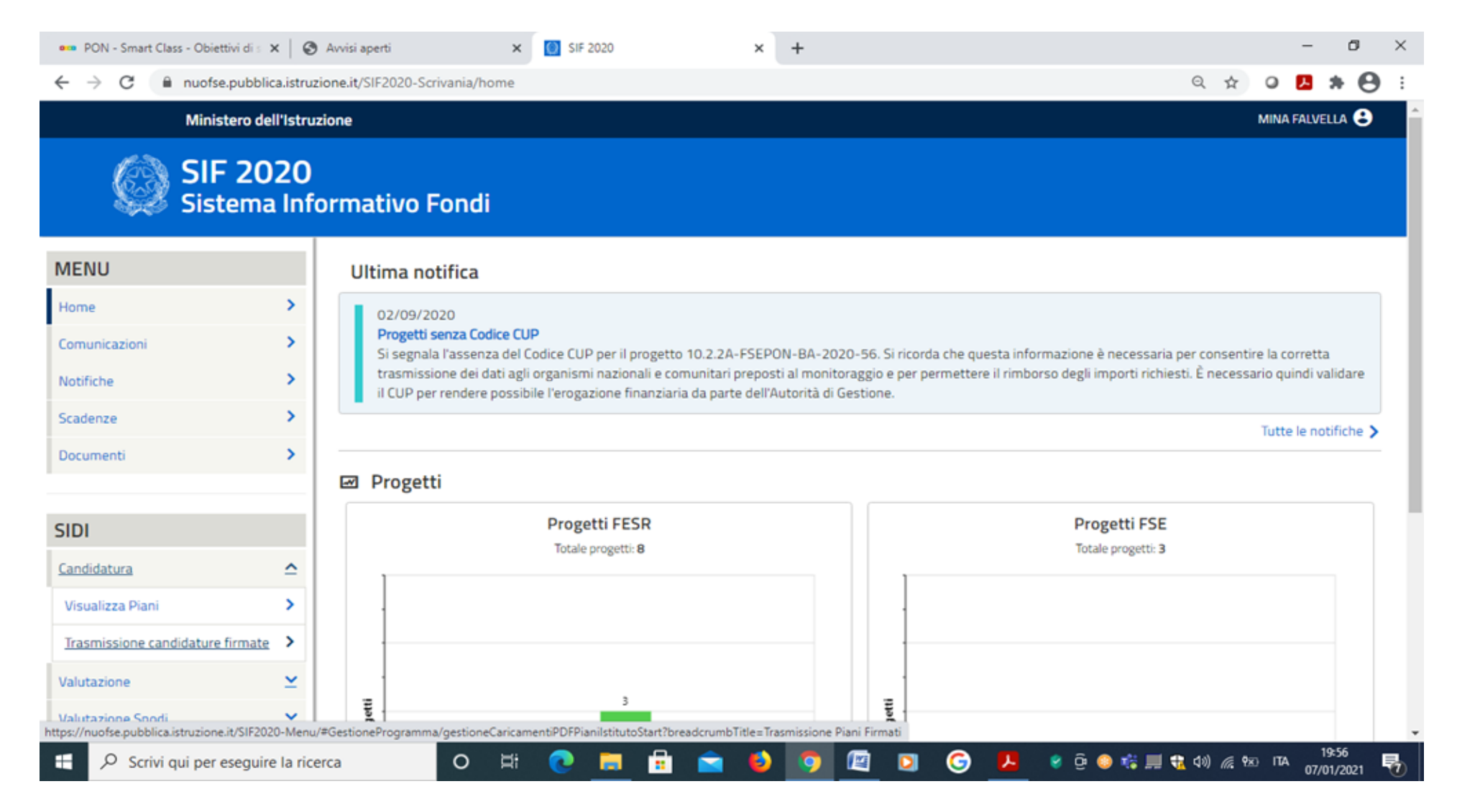

Dal **PORTALE SIDI→ SIF 2020** dev'essere scaricata la **lettera di autorizzazione** e gestito il **CUP** (Codice Unico Progetto: è il codice che identifica un progetto d'investimento pubblico ed è lo strumento cardine per il funzionamento del Sistema di Monitoraggio degli Investimenti Pubblici. CUP si attribuisce ad un progetto quando si è di fronte ad un intervento di sviluppo ovvero a un investimento pubblico)

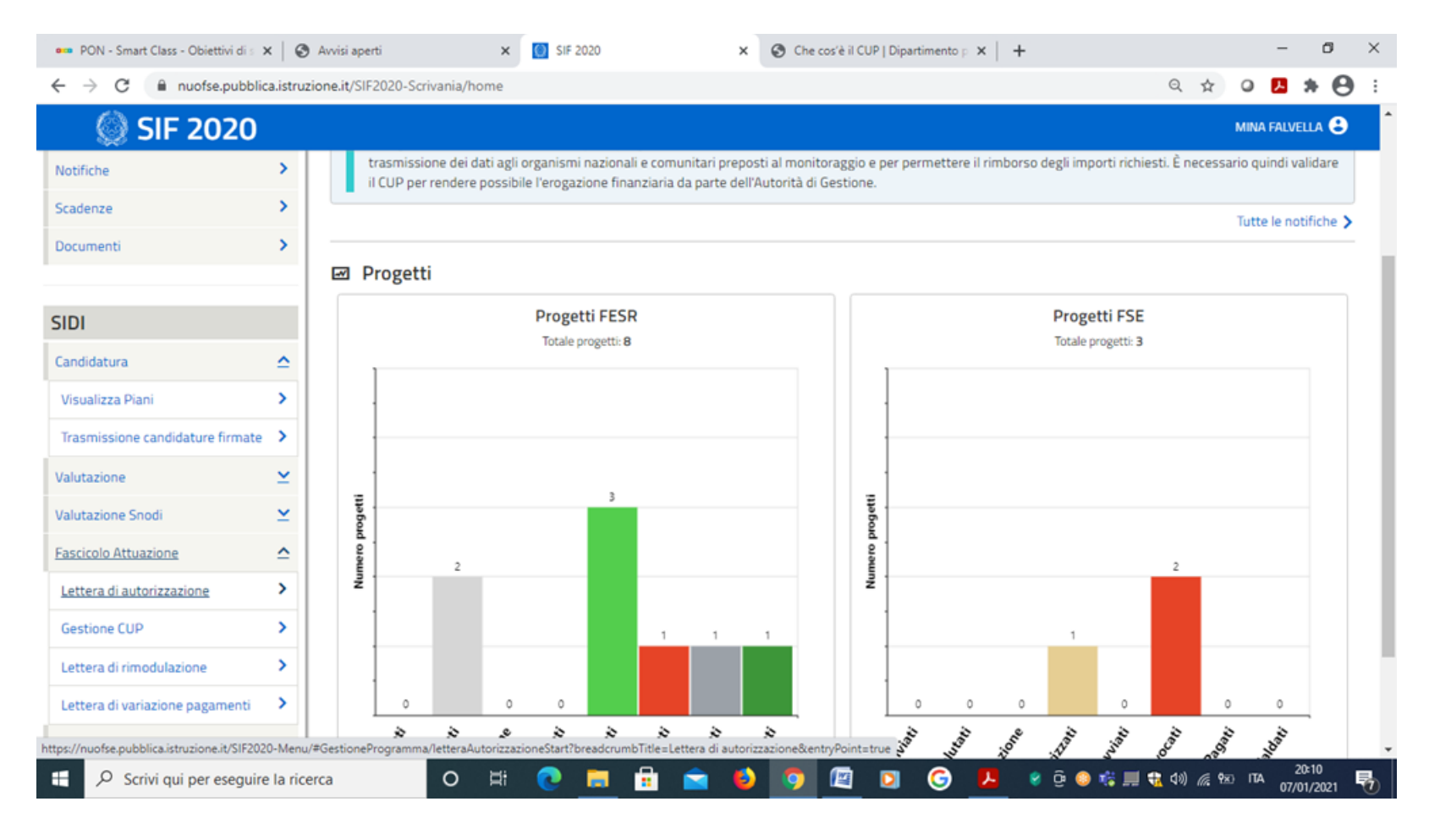

**Richiesta del Codice Unico di Progetto (CUP),** ovvero del codice costituito da una stringa alfanumerica di 15 caratteri che identifica il progetto di investimento pubblico.

È la prima operazione che l'istituzione scolastica deve compiere nel momento in cui riceve l'autorizzazione alla realizzazione di un progetto a valere sul PON 2014-2020.

Si precisa che il codice CUP è un elemento obbligatorio che deve accompagnare tutta la vita del progetto; il codice deve essere specificato obbligatoriamente su tutti i documenti di qualsiasi natura amministrativo - contabile (avvisi, bandi di gara, ordini, mandati, fatture, etc) che saranno prodotti nelle varie fasi di realizzazione del progetto.

L'istituzione scolastica, inoltre, ha l'obbligo di verificare che anche i soggetti esterni, coinvolti a vario titolo nella realizzazione (ditte aggiudicatarie degli appalti di forniture), richiamino il CUP su tutta la documentazione di loro pertinenza.

È fondamentale che ogni procedura di acquisto abbia il suo CIG (Il codice identificativo di gara è un codice che permette di **identificare un dato contratto sottoscritto con la pubblica amministrazione** in seguito ad appalto o affidamento. Si tratta infatti di un codice che deve essere indicato nei documenti relativi a una data gara d'appalto, oltre che nella fattura elettronica emessa nello stesso ambito  $\rightarrow$  sito ANAC: http://www.anticorruzione.it/)

### Iscrizione a bilancio del contributo ricevuto con apposita codificazione contabile.

I fondi PON, non costituiscono una "gestione fuori bilancio" ma vengono regolarmente introitati nel bilancio dell'istituzione scolastica e iscritti in appositi aggregati di entrata e di uscita, al fine di agevolare lo svolgimento di ogni verifica da parte degli organi preposti.

E' necessario che vi sia una "area specifica delle entrate" nell'ambito dei Programmi Annuali dei singoli istituti, al fine di evitare la commistione nella gestione dei Fondi Strutturali con fondi di altra provenienza.

# PROGRAMMA ANNUALE - ENTRATE

| Home                                                                                                    | 🚥 PON - Disposizioni e m 🗙 🛛 🍪 Procedure 🛛 🗙 🔛 SIF 2020 | × A Home 🛞 🚥 Argo - Bilancio × +       | - ø ×     |
|----------------------------------------------------------------------------------------------------|---------------------------------------------------------|----------------------------------------|-----------|
| A dogregazione 01 - RIANZIAMENTI DALLU RODEL EDITOUZIONI<br>0 - CONDITIONEL DISCINALE PORTUGAL DI ANTINISTRAZIONE PRESUNTO<br>0 - CONDITIONEL DI LINANZIANENTI DALLU ARGIONE<br>0 - CONDITIONEL DI ANTINISTRAZIONE PRESUNTO<br>0 - CONDITIONEL DI ANTINISTRAZIONE PRESUNTO<br>0 - A dogregazione 01 - RIANZIZAMENTI DALLU NICONE EDITIOZIONI<br>0 - A dogregazione 02 - RIANZIZAMENTI DALLU A REGIONE<br>0 - A dogregazione 02 - RIANZIZAMENTI DALLU A REGIONE<br>0 - A dogregazione 03 - RIANZIZAMENTI DALLU I DA ARTINI<br>0 - A dogregazione 04 - RIANZIZAMENTI DALLU A REGIONE<br>0 - A dogregazione 05 - RIANZIZAMENTI DALLU A REGIONE<br>0 - A dogregazione 05 - RIANZIZAMENTI DALLI DA REGIONE<br>0 - A dogregazione 05 - RIANZIZAMENTI DALLI DA REGIONE<br>0 - A dogregazione 05 - RIANZIZAMENTI DALLI DA REGIONE<br>0 - A dogregazione 05 - RIANZIZAMENTI DALLI DA REGIONE<br>0 - A dogregazione 05 - RIANZIZAMENTI DALLI DA REGIONE<br>0 - A dogregazione 05 - RIANZIZAMENTI DALLI DA REGIONE<br>0 - A dogregazione 05 - RIANZIZAMENTI DALLI DA REGIONE<br>0 - A dogregazione 05 - RIANZIZAMENTI DALLI DA REGIONE<br>0 - A dogregazione 05 - RIANZIZAMENTI DALLI DA REGIONE<br>0 - A dogregazione 05 - RIANZIZAMENTI DALLI DA REGIONE<br>0 - A dogregazione 05 - RIANZIZAMENTI DALLI DA REGIONE<br>0 - A dogregazione 05 - ALIENZZONE DI BENI MATERIALI<br>0 - A dogregazione 05 - ALIENZZONE DI BENI MATERIALI<br>0 - A dogregazione 05 - ALIENZZONE DI BENI MATERIALI<br>0 - A dogregazione 05 - ALIENZZONE DI BENI MATERIALI<br>0 - A dogregazione 05 - ALIE | ← → C 🔒 portaleargo.it/argoweb/bilancio/index.jsf       | Home Q ★                               | o 🖪 🛪 😝 : |
| Provisione Gretoone Variazioni Stampe Tabelle Altro                                                                                                    | BILANCIO                                                | ISTITUTO COMPRENSIVO STATALE TRAMUTOLA |           |
| Strutura di Base Programma annuale esercizio 2021 Programma annuale esercizio 2021 Esercizio 2021 Strutura di Base A oggregazione 01 - AVANZO DI AMMINISTRAZIONE PRESUNTO A foggregazione 02 - FINAZIAMENTI DALLANIONE EUROPEA A oggregazione 03 - FINAZIAMENTI DALLANIONE EUROPEA A Aggregazione 03 - FINAZIAMENTI DALLA REGIONE A Aggregazione 03 - FINAZIAMENTI DALLA REGIONE A Aggregazione 04 - FINAZIAMENTI DALLA REGIONE A Aggregazione 05 - FINAZIAMENTI DALLA REGIONE A Aggregazione 05 - FINAZIAMENTI DALLA REGIONE A Aggregazione 05 - FINAZIAMENTI DALLA REGIONE A Aggregazione 05 - FINAZIAMENTI DALLA REGIONE A Aggregazione 05 - FINAZIAMENTI DA ESTITUZIONE DI SOMME A Aggregazione 05 - ALIENAZIONE DI BENI MATERIALI A Aggregazione 05 - ALIENAZIONE DI BENI MATERIALI A Aggregazione 05 - ALIENAZIONE DI BENI MATERIALI A Aggregazione 05 - ALIENAZIONE DI COCINI LI A Aggregazione 05 - ALIENAZIONE DI COCINI LI A Aggregazione 05 - ALIENAZIONE DI COCINI LI A Aggregazione 05 - ALIENAZIONE DI COCINI LI A Aggregazione 05 - ALIENAZIONE DI COCINI LI A Aggregazione 05 - ALIENAZIONE DI COCINI LI A Aggregazione 05 - ALIENAZIONE DI COCINI LI A Aggregazione 05 - ALIENAZIONE                                                                                                    | Previsione Gestione Variazioni Stampe Tabelle Altro     |                                        |           |
| Strutura di Base  Programma annuale esercizio 2021  C Esercizio 2021  C Esercizio 202  C Esercizio 202  C Esercizio 202  C Esercizio 202  C Esercizio 202  C Esercizio 202  C Esercizio 202  C Esercizio 202  C Esercizio 202  C Esercizio 202  C Esercizio 202  C Esercizio 202  C Esercizio 202  C Esercizio 202  C Esercizio 202  C Esercizio                                                                               | A 13 A 10 B 💥 🧕 💥 🍮                                     |                                        |           |
|                                                                                                    | Struttura di Base                                       |                                        |           |

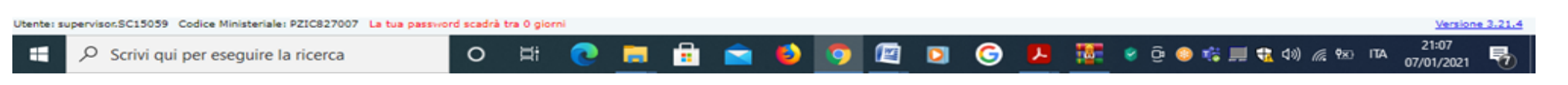

### **PROGRAMMA ANNUALE - USCITE**

registrazione delle USCITE La nel suddetto Mod. A deve essere effettuata esclusivamente per aggregato/progetto, ma sempre per fondo, e in esse deve sempre riportato il codice essere identificativo del progetto assegnato nella autorizzativa nel sistema nota e informativo.

Per ciascun progetto occorre, ovviamente, predisporre la Scheda illustrativa (modello Sintesi POF) e la Scheda finanziaria (Mod. B)

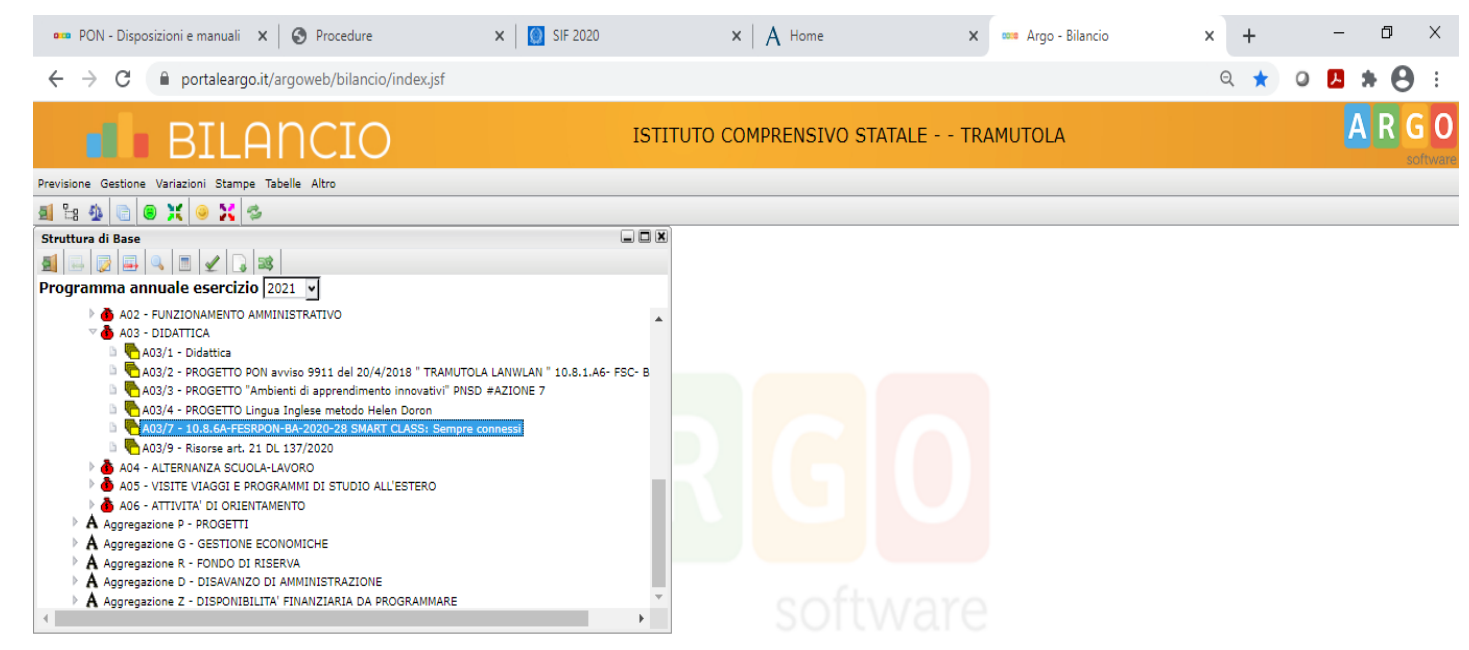

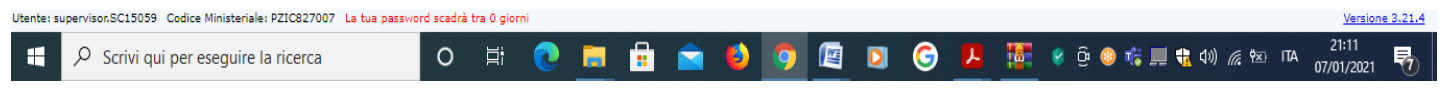

#### Fase di esecuzione degli interventi

In fase di avvio del progetto, in coerenza con quanto autorizzato e previsto dallo specifico avviso nonché in funzione delle esigenze dell'istituzione scolastica in relazione all'attuazione del progetto, è necessario attivare le seguenti procedure:

- Assunzione in Bilancio
- Disseminazione (pubblicizzazione del Progetto autorizzato)
- Selezione dei destinatari (alunni partecipanti);
- Selezione degli esperti, che possono essere interni o esterni all'istituzione scolastica;
- Selezione dei tutor, che possono essere interni o esterni all'istituzione scolastica;
- Individuazione/selezione del personale a supporto della gestione del progetto;
- Selezione di eventuali fornitori di beni e servizi
- Procedure di acquisti beni e servizi
- Gestione amministrativo contabile del Progetto: inserimento dati sulla piattaforma degli interventi (GPU)– inserimento dati finanziari (SIF 2020)

Si precisa che qualsiasi incarico conferito a personale esterno o interno all'istituzione scolastica deve essere preceduto da specifiche procedure di selezione.

### Nessun incarico, in via generale, può essere conferito direttamente.

L'avviso rivolto al **personale esterno** all'istituzione scolastica deve essere affisso all'albo dell'istituto e pubblicato sul sito web istituzionale dello stesso per **almeno 15 giorni**. Per garantire una maggiore trasparenza delle procedure e consentire ai potenzialmente interessati di partecipare agli avvisi, bandi/manifestazione di interesse emanati dalle istituzioni scolastiche, si richiede che la pubblicazione di detti dispositivi all'albo del sito web istituzionale sia contestuale all'inserimento degli stessi nel sito della scuola sezione: PON e su amministrazione trasparente del sito della scuola.

Nel caso in cui l'avviso sia rivolto al solo **personale interno** all'istituzione scolastica la durata dell'affissione all'albo può essere ridotta della metà (**almeno 7 giorni**).

### Incarichi affidati al personale interno

Per la realizzazione dei progetti è indispensabile valutare le professionalità delle risorse umane disponibili all'interno dell'istituto scolastico.

In linea di principio si raccomanda, considerato che i progetti sono deliberati dall'intero Collegio dei Docenti e devono, quindi, riguardare la scuola nella sua totalità, di evitare di concentrare più incarichi sulla stessa persona al fine di garantire il massimo coinvolgimento del personale nelle attività previste dai progetti.

Gli OO.CC potranno deliberare in tal senso determinando il numero massimo di incarichi da attribuire alla stessa persona.

Devono essere effettuate le ritenute assistenziali e previdenziali, nonché applicati gli oneri a carico dello Stato previsti dalla normativa vigente (cfr. nota AOODGEFID prot. n. 34805 del 2.08.2017). Lo stesso trattamento deve essere applicato al personale docente individuato attraverso l'istituto delle collaborazioni plurime (ex art. 35 del CCNL del 29.11.2007) e a quello coinvolto in quanto dipendente delle istituzioni scolastiche in rete. **Gli incarichi attribuiti al Dirigente Scolastico e al DSGA**, in ragione del loro specifico ruolo, non necessitano di procedure di selezione.

**Per quanto riguarda il personale ATA,** oltre alla procedura di selezione per il conferimento di incarichi al personale interno precedentemente indicata, la designazione può avvenire nell'ambito della proposta del Piano di lavoro annuale del DSGA approvato dal Dirigente Scolastico

### Incarichi affidati al personale esterno

Per quanto riguarda il personale esterno, il Consiglio di istituto, sentito il collegio dei docenti, disciplina nel regolamento di istituto le procedure e i criteri di scelta delle collaborazioni esterne, al fine di garantire la qualità della prestazione nonché il limite massimo dei compensi attribuibili in relazione al tipo di attività e all'impegno professionale richiesto anche determinando il numero massimo di incarichi attribuibili allo stesso esperto.

L'istituzione scolastica può anche rivolgersi, mediante procedure di evidenza pubblica, a soggetti dotati di personalità giuridica (enti o società) per la realizzazione di progetti o di determinate attività. In tal caso, tuttavia, è necessario attivare procedure di affidamento ai sensi del codice degli appalti (D.Lgs n. 50/2016).

# Non è prevista la possibilità di affidare l'intero progetto a soggetti esterni in considerazione delle disposizioni stabilite dai regolamenti UE in ordine al beneficiario finale dell'intervento.

Devono, comunque, rimanere di esclusiva competenza dell'istituzione scolastica, beneficiario titolare del progetto, tutti gli adempimenti organizzativi, gestionali e amministrativo-contabili.

Con riferimento agli **incarichi conferiti a dipendenti pubblici**, siano essi dipendenti della medesima Pubblica Amministrazione o di altre Pubbliche Amministrazioni, si rinvia all'articolo 53 del D.L.gs. 30 marzo 2001, n. 165, recante "Incompatibilità, cumulo di impieghi e incarichi" (*"Le pubbliche amministrazioni non possono conferire ai dipendenti incarichi, non compresi nei compiti e doveri di ufficio, che non siano espressamente previsti o disciplinati da legge o altre fonti normative, o che non siano espressamente autorizzati"* 

Il conferimento di incarichi a dipendenti di pubbliche amministrazioni può avvenire da parte della medesima Pubblica Amministrazione di appartenenza, o da parte di altri soggetti (pubblici o privati).

In tale ultimo caso, tuttavia, è necessario che i dipendenti siano previamente autorizzati dall'Amministrazione di appartenenza.

le Pubbliche Amministrazioni, ai sensi dell'articolo 7, comma 6 del D.L.gs. 30 marzo 2001, n. 165, e del D.I. n.129/2018 art 43, possono altresì ricorrere ad esperti esterni alle medesime, ma solo qualora sussistano specifiche esigenze cui non sia possibile far fronte con personale in servizio (Corte dei Conti Basilicata, Sez. giurisdiz., 1 luglio 2015, n. 36).

Risulta di particolare rilevanza che l'istituzione scolastica delinei previamente nel **Regolamento di Istituto** le procedure e i criteri di scelta dell'esperto esterno, nonché il limite massimo dei compensi attribuibili al medesimo.

Successivamente alla pubblicazione dell'avviso, l'istituzione scolastica procede a raccogliere le disponibilità delle professionalità e a valutarne i curricula.

Si precisa che se l'istituzione scolastica vuole avvalersi di una specifica Commissione per la valutazione dei curricula detta Commissione dovrà essere nominata una volta decorsi i termini di presentazione delle candidature.

# SELEZIONE DEL PERSONALE - GRADUATORIE DI MERITO -

Nel caso di avviso rivolto a **esperti esterni,** a conclusione della comparazione delle candidature, mediante l'attribuzione del punteggio predeterminato in relazione ai singoli criteri definiti dal Consiglio di Istituto (e/o determina del Dirigente Scolastico) e riportati nell'avviso pubblico

il Dirigente Scolastico provvede alla formazione della graduatoria di merito provvisoria, che diviene definitiva decorso il quindicesimo giorno dalla data della pubblicazione della stessa all'albo del sito web istituzionale della scuola.

Decorso tale termine, viene data comunicazione al candidato vincitore, cui verrà affidato l'incarico mediante provvedimento del Dirigente.

Nel caso in cui l'avviso sia rivolto al solo **personale interno** all'istituzione scolastica, la graduatoria diviene definitiva decorso il settimo giorno dalla data di pubblicazione (almeno 7 giorni).

Qualora l'istituzione scolastica individui una professionalità **esterna** rispondente a quella richiesta, procede, sulla base della graduatoria, al conferimento di un incarico individuale, con contratto di lavoro autonomo.

Al riguardo, nell'ambito dei **contratti di lavoro autonomo** rileva la fattispecie contrattuale del "contratto di prestazione d'opera" (art. 2222 cod. civ. e ss), categoria nella quale rientra altresì il contratto d'opera intellettuale (art. 2229 cod. civ.).

# **PROCEDURE DI ACQUISIZIONE BENI E SERVIZI**

Consultare le "Linee Guida dell'Autorità di Gestione per l'affidamento dei contratti pubblici di servizi e forniture", pubblicate con Circolare AOODGEFID n. 31732 del 25.07.2017 – " Aggiornamento delle linee guida dell'Autorità di Gestione per l'affidamento dei contratti pubblici di servizi e forniture di importo inferiore alla soglia comunitaria diramate con nota del 13 gennaio 2016, n. 1588" nonché il portale ANAC, al link di seguito riportato: http://www.anticorruzione.it/portal/public/classic/AttivitaAutorita/Pubblicazioni/Dossier/\_tracciabilita

D.Lgs 18 aprile 2016 n. 50 recante "Attuazione delle direttive 2014/23/UE, 2014/24/UE e 2014/25/UE sull'aggiudicazione dei contratti di concessione, sugli appalti pubblici e sulle procedure d'appalto degli enti erogatori nei settori dell'acqua, dell'energia, dei trasporti e dei servizi postali, nonché per il riordino della disciplina vigente in materia di contratti pubblici relativi a lavori, servizi e forniture" (Codice dei contratti pubblici di lavori, servizi e forniture)

D.Lgs 19 aprile 2017, n. 56 recante "Disposizioni integrative e correttive al decreto legislativo 18 aprile 2016, n. 50

Linee Guida n. 4, di attuazione del D.lgs 18 aprile 2016, n. 50 recante "Procedure per l'affidamento dei contratti pubblici di importo inferiore alle soglie di rilevanza comunitaria, individuazione degli operatori economici" e le successive Linee Guida dell'ANAC;

D.I. 28/08/2018 n° 129

**GESTIONE DEI PROGETTI** è l'area del Sistema informativo GPU in cui sono presenti le funzioni per documentare e gestire l'avanzamento fisico dei progetti.

| 🚥 PON - Smart Class - Obiettivi di s               | × 🔇 Avvisi aperti                 | ×                  | Nuova scheo       | da         | ×                           | +             |          |       |                |                  |          |                         |             | _                                                                                                    | . 6                                                                                                    | 1 >                                                         | < |
|----------------------------------------------------|-----------------------------------|--------------------|-------------------|------------|-----------------------------|---------------|----------|-------|----------------|------------------|----------|-------------------------|-------------|----------------------------------------------------------------------------------------------------|----------------------------------------------------------------------------------------------------|-------------------------------------------------------------|---|
| $\leftrightarrow$ $\rightarrow$ C A Non sicuro   p | oon20142020.indire.it/banc        | li_formulari/in    | dex.php?actic     | on=mbandi& | kjjlettura=0&               | jjlivello=0   |          |       |                |                  |          | Q                       | ☆           | 0 📕                                                                                                    | *                                                                                                    | 0                                                           | : |
| PZIC827007 - I.C. 'LDA VINCI' TRAMUTOLA            |                                   |                    |                   |            |                             |               |          |       | Unione Europea | JTRU<br>PERA SCI |          | 014-2020<br>ENDIMERGE-F | MLR<br>ESR) | Messiere del Toise<br>Dyschowski per la<br>Massach Dissent, P<br>Ursause Dissent<br>Robitscher per la<br>Robitscher per la<br>Urbanen v | none, dell'Università e<br>o programmazione e la<br>transitate e 20 univeltat<br>o per università in state<br>policien del Pundi 20 util<br>Juniosizzane Eligitate | Anta Muanta<br>Genduare delle<br>In et Bubliste<br>Land per |   |
| Anagrafica scuola Anagrafiche <del>-</del> Gest    | ione abilitazioni Avvisi e Candio | lature Gestion     | ne dei Progetti 👻 | Monitoragg | io e Controllo <del>-</del> |               |          |       |                |                  | <b>.</b> | lina Falve              | lla (mina   | falvella. 13.                                                                                                    | 33] <del>-</del>                                                                                                    | Aiuto 👻                                                     |   |
| Sei in: / Home / Menû Scelte / Avvisi aperti       |                                   | Progett<br>Progett | ti FSE<br>ti FESR |            |                             |               |          |       |                |                  |          |                         |             |                                                                                                    |                                                                                                    | +                                                           |   |
| Codice Meccanografico                              | PZIC827007                        |                    |                   |            |                             |               |          |       |                |                  |          |                         |             |                                                                                                    |                                                                                                    |                                                             |   |
| Denominazione                                      | I.C. 'L.DA VINCI' TRAMUTOLA       |                    |                   |            |                             |               |          |       |                |                  |          |                         |             |                                                                                                    |                                                                                                    |                                                             |   |
| Avvisi aperti                                      |                                   |                    |                   |            | D                           | 4 - 6:        | -4       | D-4   |                |                  | 0-       |                         | Nice        |                                                                                                    |                                                                                                    |                                                             |   |
| Descrizione dell'Avviso                            | L                                 | ata inizio preser  | itazione          |            | Da                          | ta fine prese | ntazione | Dat   | ta inoltro     |                  | Ар       | n                       | NU          | ova                                                                                                    | He                                                                                                    | ab                                                          |   |
|                                                    |                                   |                    |                   |            |                             |               |          |       |                |                  |          |                         |             |                                                                                                    |                                                                                                    |                                                             |   |
| pon20142020.indire.it/bandi_piani/index.pl         | hp?action=piani_fondo&fondo:      | =2&jjlettura=0&    | jjlivello=0       |            |                             | _             |          |       |                |                  |          |                         |             |                                                                                                    |                                                                                                    |                                                             |   |
|                                                    |                                   |                    |                   |            | <u> </u>                    |               |          | <br>- |                | _                |          |                         |             |                                                                                                    | 19:53                                                                                                    |                                                             |   |

### GESTIONE DEI PROGETTI FESR consente di accedere all'elenco dei progetti FESR da gestire.

| 🚥 PON - Smart Class - Obiettivi                           | <ul> <li>K Sestione del Progetto a</li> </ul> | utorizz 🗙 🚺        | SIF 2020          |                                  | ×   🕲 🤇               | he cos'è il CUP     | <b>Dipartiment</b> | × Nuova sche    | da      | ×   -      | -              | -                                                                                                    | ٥                                                                                                    | ×    |
|-----------------------------------------------------------|-----------------------------------------------|--------------------|-------------------|----------------------------------|-----------------------|---------------------|--------------------|-----------------|---------|------------|----------------|----------------------------------------------------------------------------------------------------|----------------------------------------------------------------------------------------------------|------|
| $\leftrightarrow$ $\rightarrow$ C $\blacksquare$ Non sicu | ro   pon20142020.indire.it/fesr/              | index.php?act      | ion=gespro        | &idpiano=102                     | 5868&idcup_i          | terno=10790         | 19                 |                 |         | Q          | ☆              | o 📕                                                                                                    | * 6                                                                                                    | ) E  |
|                                                           |                                               |                    |                   |                                  |                       |                     |                    | Consection pro- |         | 2014-2020  | ()<br>()<br>() | Municipal del Valuero<br>Dese locardo per locar<br>Rosante Diseas de Para<br>Desenar de Senar de per<br>Rosante de la pel<br>Notario de la pel<br>Notario de | and the second second s |      |
| PZIC827007 - I.C. 'L.DA VINCI' TRAMUTO                    |                                               |                    |                   |                                  |                       |                     |                    | _               | _       | <b>.</b>   |                |                                                                                                    |                                                                                                    |      |
| Anagrafica scuola Anagrafiche 👻                           | Gestione abilitazioni Avvisi e Candi          | dature Gestio      | he dei Progetti 🔹 | <ul> <li>Monitoraggio</li> </ul> | e Controllo 👻         |                     |                    |                 |         | Mina Falve | ila (mina.)    | falvella, 133                                                                                                    | ]∙ Alu                                                                                                    | to - |
| $\leftarrow$                                              | Sei in: / Home / Menù Scelte / Prog           | etti - anno 2020 / | Progetti - anno   | o 2020 / Gestione                | del Progetto autor    | zzato               |                    |                 |         |            |                |                                                                                                    |                                                                                                    | +    |
| 🔳 Elenco Progetti                                         | Gestione del Proget                           | to autoriz         | zato              |                                  |                       |                     |                    |                 |         |            |                |                                                                                                    |                                                                                                    |      |
| 🔒 Scheda iniziale                                         |                                               |                    |                   |                                  |                       |                     |                    |                 |         |            |                |                                                                                                    |                                                                                                    |      |
| Conferimento incarichi a personale                        | Scuola                                        | PZIC827007 I.C     | "LDA VINCI" TR    | AMUTOLA                          |                       |                     |                    |                 |         |            |                |                                                                                                    |                                                                                                    |      |
| interno/esterno                                           | Avviso                                        | 4878 del 17/04     | /2020 - FESR -    | Realizzazione di sn              | nart class per la sci | ola del primo ciclo |                    |                 |         |            |                |                                                                                                    |                                                                                                    |      |
| Gestione Forniture                                        | Progetto                                      | 10.8.6A-FESRP      | ON-BA-2020-2      | 8 SMART CLASS: S                 | empre connessi        |                     |                    |                 |         |            |                |                                                                                                    |                                                                                                    |      |
| Procedure di acquisizione<br>beni/servizi                 | Data Protocollo Autorizzazione                | 30/04/2020         |                   |                                  |                       |                     |                    |                 |         |            |                |                                                                                                    |                                                                                                    |      |
| Riepilogo attività negoziale                              | Data Iscrizione a Bilancio                    | 07/05/2020         |                   |                                  |                       |                     |                    |                 |         |            |                |                                                                                                    |                                                                                                    |      |
| 🗸 Collaudo                                                |                                               |                    |                   |                                  |                       |                     |                    |                 |         |            |                |                                                                                                    |                                                                                                    |      |
| Gantt del progetto                                        |                                               |                    |                   |                                  |                       |                     |                    |                 |         |            |                |                                                                                                    |                                                                                                    |      |
| A Documentazione e Chiusura                               |                                               |                    |                   |                                  |                       |                     |                    |                 |         |            |                |                                                                                                    |                                                                                                    |      |
| Pichiedi Modifica                                         |                                               |                    |                   |                                  |                       |                     |                    |                 |         |            |                |                                                                                                    |                                                                                                    | ÷    |
| 🗄 🔎 Scrivi qui per ese                                    | guire la ricerca                              | o ≣                | 0                 | <b>a</b>                         | 💼 😫                   | <b>9</b>            |                    | 6 📕             | 💡 🤤 🧐 🎼 | (N) 🖶 🚛 🔅  | (k 98)         | ITA 07                                                                                                    | 20:15<br>/01/2021                                                                                                    | 5    |

### **Conferimento incarichi al personale interno/esterno**

| Procedure di selezione × +                                                    |                                      |                                                 |                                      |                                      |                                 | – 0 ×                                                                                                    |
|-------------------------------------------------------------------------------|--------------------------------------|-------------------------------------------------|--------------------------------------|--------------------------------------|---------------------------------|----------------------------------------------------------------------------------------------------|
| ← → C ▲ Non sicuro   pon20142020.indire.it/                                   | gare/index.php?action=seldir8        | kjjlettura=0&jjlivello=2&idpian                 | o=1025868&idcup_interno              | =1079049                             | २ 🕁 🥥                           | <b>* 0</b> =                                                                                                    |
| INC STITUTO<br>MAZIONALE<br>DOLUMENTAZIONE<br>MICRAZIONE<br>RICERZA EDUCATIVA |                                      |                                                 |                                      |                                      |                                 | der Unterlahm, der Uberweitigt eine dess Namman<br>der genz is zugesternennen im ist Gestaussen ders<br>Brennenze promotieren im Schummelden<br>Gestaussenzen der Schummelden der Belausse<br>an ein der Ertimistationen Depleten<br>wir per Filtersamatione Ebglichte |
| PZIC827007 - I.C. 'LDA VINCI' TRAMUTOLA                                       |                                      |                                                 |                                      |                                      | • Mine Faluella ferrina faluell | - 1221 — Aiuta —                                                                                                    |
| Elene Departti Schoda iniziala <b>- C</b> onfortmente incarichi a porcenale   | interna/actorna Gartiana Earnitura = | Dracadura di scavicisiana bani <i>k</i> ranjisi | Biopilogo attività pogonialo - Colli | audo Gaett del organito <b>e</b> Dec | E mina Faivena (mina.iaiven     | a. 155j * Aluto *                                                                                                    |
| Sei in: / Home / Menù Scelte / Procedure di selezione                         |                                      |                                                 | перлодо асолга педохлаге соли        | auto danti dei progetto - Dut        |                                 |                                                                                                    |
|                                                                               |                                      |                                                 |                                      |                                      |                                 |                                                                                                    |
| Procedure di selezione                                                        |                                      |                                                 |                                      |                                      |                                 |                                                                                                    |
| Istituto PZIC827007 I.C. 'L.DA VINC<br>VIA FERRONI Tramutola 85               | ' TRAMUTOLA<br>D57                   |                                                 |                                      | 10                                   |                                 |                                                                                                    |
| Attenzione!! Il progetto è stato chiuso in data 15/10/2020                    |                                      |                                                 |                                      |                                      |                                 |                                                                                                    |
| Conferimento incarichi a soggetti interni/esterni                             |                                      |                                                 |                                      |                                      |                                 |                                                                                                    |
| Data avviso Protcollo avviso Modalità selezione                               | Oggetto                              |                                                 | Data inizio selezione                | Data conclusione Documenti           | Soggetti Apri Data.cor          | nvalida Cancella                                                                                                    |
| 15/09/2020 3B16 Conferimento incarico a personale int                         | erno Avviso di selezione esperto pe  | rsonale interno per incarico di collaudato      | re 15/09/2020                        | 22/09/2020                           | Q 🖍 14/10/.                     | 2020                                                                                                    |
| Soggetti con incarichi non onerosi                                            |                                      |                                                 |                                      |                                      |                                 |                                                                                                    |
| Cognome Nome Codice Fiscale                                                   |                                      | Tipo Incarico                                   | Ruolo                                | Data Protocollo                      | Incarico                        | Varia                                                                                                    |
|                                                                               |                                      | Incarico a personale interno                    | Progettista                          |                                      | ß                               | 1                                                                                                    |
|                                                                               |                                      |                                                 |                                      |                                      |                                 |                                                                                                    |
|                                                                               |                                      |                                                 | <b>.</b>                             |                                      |                                 | 23:44                                                                                                    |
| $\rightarrow$ Scrivi qui per eseguire la ricerca                              |                                      |                                                 |                                      | 7 <u></u> 8 G 😣 📬                    | u 🚛 🕂 (0) 🦟 🖘 ITA               | 07/01/2021 🔞                                                                                                    |

### Procedura di acquisizione beni e servizi

| Tipologia bando                                        | Bando di Gara                                 | CIG        | Data<br>Contratto | Quinto d'obbligo | Importo a gara | Importo aggiudicato |
|--------------------------------------------------------|-----------------------------------------------|------------|-------------------|------------------|----------------|---------------------|
| Acquisto tramite CONSIP - Mercato<br>Elettronico / RdO | Ampliamento o adeguamento dell'infrastruttura | Z781A11509 | 27/07/2016        | 0,00             | 6.760,00       | 6.166,49            |
| Affidamento diretto                                    | pubblicità                                    | Z081B4FFAE | 26/09/2016        | 0,00             | 100,00         | 99,99               |
| Totali                                                 |                                               |            |                   | 0,00             | 6.860,00       | 6.266,48            |

### **Gestione forniture**

| ← → C ▲ Non sicur                        | ro pon20142020.indire.it/fesr/in                                                                                                    | dex.php?action=mata                                                                                                    | cg&task=voci&idr=                                                                                                    | = 1253939                                                       |                                         |                                                                               |                                                                       |                                   | e                                                                               | t tr C                                                             |                                                             |          |
|------------------------------------------|----------------------------------------------------------------------------------------------------|----------------------------------------------------------------------------------------------------|----------------------------------------------------------------------------------------------------|-----------------------------------------------------------------|-----------------------------------------|-------------------------------------------------------------------------------|-----------------------------------------------------------------------|-----------------------------------|---------------------------------------------------------------------------------|--------------------------------------------------------------------|-------------------------------------------------------------|----------|
| Conferimento incarichi a personale       | Lienco iomiture                                                                                                    |                                                                                                    |                                                                                                    |                                                                 |                                         |                                                                               |                                                                       |                                   |                                                                                 |                                                                    |                                                             |          |
| iterno/esterno                           | Progetto                                                                                                    | 10.8.6A-FESRPON-8A-202                                                                                                    | 0-28 - SMART CLASS: Sen                                                                                                    | mpre connessi                                                   |                                         |                                                                               |                                                                       |                                   |                                                                                 |                                                                    |                                                             |          |
| Gestione Forniture                       | Modulo                                                                                                    | SMART CLASS: Sempre con                                                                                                    | nessi                                                                                                    |                                                                 |                                         |                                                                               |                                                                       |                                   |                                                                                 |                                                                    |                                                             |          |
| Procedure di acquisizione<br>ini/servizi | Importo autorizzato prosetto                                                                                                    | 13.000,00                                                                                                    | E limporto comprensivo                                                                                                    | delle spese generali                                            |                                         |                                                                               |                                                                       |                                   |                                                                                 |                                                                    |                                                             |          |
| Riepliogo attivită negoziale             | Importo Utilizzabile per le Forniture                                                                                                    | 12.306,04                                                                                                    | € limporto autorizzato d                                                                                                    | telle forniture + economie delle                                | spese general                           | a :                                                                           |                                                                       |                                   |                                                                                 |                                                                    |                                                             |          |
| Collaudo                                 | Importo Spese generali                                                                                                    | 693,96                                                                                                    | ]                                                                                                    |                                                                 |                                         |                                                                               |                                                                       |                                   |                                                                                 |                                                                    |                                                             |          |
| Gantt del progetto                       | Economie prosetto                                                                                                    | 423.07                                                                                                    | 0                                                                                                    |                                                                 |                                         |                                                                               |                                                                       |                                   |                                                                                 |                                                                    |                                                             |          |
| Documentazione e Chiusara                | Economic program [                                                                                                    |                                                                                                    | <b>U</b>                                                                                                    |                                                                 |                                         |                                                                               |                                                                       |                                   |                                                                                 |                                                                    |                                                             |          |
| Richiedi Modifica                        | Convalidata in data 14/10/2020<br>Chiusura Attività Negoziale il 14/10/202                                                                                                    | 20                                                                                                    |                                                                                                    |                                                                 |                                         |                                                                               |                                                                       |                                   |                                                                                 |                                                                    |                                                             |          |
| Richledi Modifica                        | Convalidata in data 14/10/2020<br>Chiusura Attività Negoziale il 14/10/202<br>Attenzione!! Il progetto è stato chiuso in                                                                                                    | 20<br>n data 15/10/2020<br>Descrizione                                                                                                    | 8                                                                                                    |                                                                 | ł                                       | nporti autori                                                                 | zzati                                                                 |                                   | Importi effett                                                                  | NA -                                                               | Stato                                                       | Autorizz |
| Richiedi Modifica                        | Convalidata în data 14/10/2020<br>Chiusura Attivită Negoziale il 14/10/202<br>Attenzione!! Il progetto è stato chiuso in<br>Fomitura                                                                                                    | 20<br>1 data 15/10/2020<br>Descrizione                                                                                                    | 8                                                                                                    |                                                                 | ir<br>Quantită                          | nporti autori<br>Importo<br>unitario €                                        | zzati<br>Importo<br>totale €                                          | Quantità                          | Importi effett<br>Importo<br>unitario €                                         | Mi<br>Importo<br>totale€                                           | Stato                                                       | Autorizz |
| Pichiedi Modifica                        | Convalidata în data 14/10/2020<br>Chiusura Attivită Negoziale il 14/10/202<br>Attenzione!! Il progetto è stato chiuso în<br>Fornitura<br>armadio/carrello di sicurezza per custodia<br>dispositivi                                                 | 20<br>1 data 15/10/2020<br>Descrizione<br>a e ricarica Carrello di rica                                                                               | arica Notebook min 36 pos                                                                                                    | 515                                                             | ir<br>Quantită<br>1,00                  | nporti autori<br>Importo<br>unitario €<br>700,00000                           | zzati<br>Importo<br>totale €<br>700,00000                             | Quantità<br>1,00                  | Importi effett<br>Importo<br>unitario €<br>854,00000                            | M<br>Importo<br>totale €<br>854,00000                              | Stato                                                       | Autorizz |
| Richiedi Modifica                        | Convalidata in data 14/10/2020<br>Chiusura Attività Negoziale il 14/10/202<br>Attenzione!! Il progetto è stato chiuso in<br>Fornitura<br>armadio/carrello di sicurezza per custodia<br>dispositivi<br>PC Laptop (Notebook)                         | 20<br>1 data 15/10/2020<br>Descrizione<br>a e ricarica Carrello di rica<br>Notebook cor                                                               | rrica Notebook min 36 pos<br>azzati 11.6 4gb Ram SSD                                                                                | sti<br>128 GB                                                   | ir<br>Quantită<br>1,00<br>23,00         | nporti autori<br>Importo<br>unitario €<br>700,00000<br>450,00000              | zzati<br>Importo<br>totale €<br>700,00000<br>10350,00000              | Quantità<br>1,00<br>23,00         | Importi effett<br>Importo<br>unitario E<br>854,00000<br>427,00000               | MI<br>Importo<br>totale €<br>854,00000<br>9821,00000               | Stato<br>Modificata<br>Modificata                           | Autorizz |
| Fichiedi Modifica                        | Convalidata in data 16/10/2020<br>Chiusura Attività Negoziale il 16/10/202<br>Attenzione!! Il progetto è stato chiuso in<br>Fornitura<br>armadio/carrello di sicurezza per custodia<br>dispositivi<br>PC Laptop (Notebook)<br>PC Laptop (Notebook) | 20<br>I data 15/10/2020<br>Descrizione<br>a e ricarica Carrello di rica<br>Notebook con<br>Notebook mir                                               | irica Notebook min 36 pos<br>azzati 11.6 4gb Ram SSD<br>1. 15° SSD, 8 GB RAM 15                                                     | sti<br>128 GB                                                   | Ir<br>Quantită<br>1,00<br>23,00<br>1,00 | nporti autori<br>Importo<br>unitario €<br>700.00000<br>450.00000              | zzati<br>Importo<br>totale €<br>700,00000<br>10350,00000<br>650,00000 | Quantità<br>1,00<br>23,00         | Importi effett<br>Importo<br>unitario E<br>854,00000<br>427,00000               | M<br>Importo<br>totale €<br>854,00000<br>9821,00000                | Stato<br>Modificata<br>Modificata<br>Cancellata             | Autorizz |
| Fichiedi Modifica                        | Convalidata in data 14/10/2020<br>Chiusura Attività Negoziale il 14/10/202<br>Attenzione!! Il progetto è stato chiuso in<br>Fornitura<br>armadio/carrello di sicurezza per custodia<br>dispositivi<br>PC Laptop (Notebook)<br>PC Laptop (Notebook) | 20<br>I data 15/10/2020<br>Descrizione<br>a e ricarica Carrello di rica<br>Notebook cor<br>Notebook mir<br>PERSONAL CO<br>IS-1035G1, S<br>MX130, 2G8, | rrica Notebook min 36 pos<br>azzati 11.6 4gb Ram SSD<br>5. 15" SSD, 8 GB RAM 15<br>OMPUTER ACER ALL IN ON<br>SD 1TB, RAM 8GB, MONIT | RI<br>128 GB<br>NE C27-962 INTEL<br>IOR 27" FHD, GRAFIVA NVIDIA | Ir<br>Quantità<br>1,00<br>23,00<br>1,00 | nporti autori<br>Importo<br>unitario E<br>700,00000<br>450,00000<br>650,00000 | 22ati<br>Importo<br>totale €<br>700,00000<br>10350,00000<br>650,00000 | Quantità<br>1,00<br>23,00<br>1,00 | Importi effett<br>Importo<br>unitario E<br>854,00000<br>427,00000<br>1207,97000 | Ni<br>Importo<br>totale €<br>854,00000<br>9821,00000<br>1207,97000 | Stato<br>Modificata<br>Modificata<br>Cancellata<br>Inserita | Autorizz |

**Spese Generali:** Pubblicità (OBBLIGATORIA) piccoli adattamenti edilizi Addestramento all'uso delle attrezzature

#### è necessario inserire gli estremi dell'apposito bando fatto dalla scuola.

| 21CB27007-LC ·LDA VINCI TRAMUTOLA<br>Anagrafica scuola Anagrafiche - Gestion<br>C Sei in: | ne abilitazioni Avvisi e Candid                     | lature Gestione dei Progett      | ti + Monitorazzio e Controllo +                                   |                                |                                   |       |
|-------------------------------------------------------------------------------------------|-----------------------------------------------------|----------------------------------|-------------------------------------------------------------------|--------------------------------|-----------------------------------|-------|
| - Sei in:                                                                                 | / Norma / Manii Scalta / Elecci                     | descore des roget                |                                                                   |                                | Mina Fahalla Imina fahalla 1331 - | -     |
|                                                                                           | There are and a second a second                     | o moduli                         |                                                                   |                                |                                   | <     |
| Scheda iniziale Elerc                                                                     | 78 del 17/04/202<br>'L.DA VINCI' TRAM<br>nco moduli | 20 - FESR - Rea<br>MUTOLA - PZIC | lizzazione di smart class per la sci<br>827007                    | uola del primo ciclo           |                                   |       |
| Conferimento incarichi a personale<br>terno/esterno                                       |                                                     | 10 8 64 EESDON BE 2020           | 2-28 - SMADT (1.855: Samara constant                              |                                |                                   |       |
| Gestione Forniture                                                                        | Progetto                                            | 12 000 00                        |                                                                   |                                |                                   |       |
| Procedure di acquisizione                                                                 | Importo autorizzato progetto                        | 13.000,00                        | <ul> <li>(Importo comprensivo delle spese generali)</li> </ul>    |                                |                                   |       |
| Imp                                                                                       | orto Utilizzabile per le Forniture                  | 12.306,04                        | € (Importo autorizzato delle forniture + economie delle spese gen | erali)                         |                                   |       |
| Riepilogo attività negoziale                                                              | importo Spese generali                              | 693,96                           |                                                                   |                                |                                   |       |
| Collaudo                                                                                  | Economie progetto                                   | 423,07                           | 0                                                                 |                                |                                   |       |
| Gantt del progetto                                                                        | aca nanarak                                         |                                  |                                                                   |                                |                                   |       |
| Documentazione e Chiusura                                                                 | esegenerar                                          |                                  |                                                                   |                                |                                   |       |
| Flichiedi Modifica                                                                        | o modulo                                            | Stato                            |                                                                   | Importo autorizzato iniziale € | Importo effettivo €               | Entra |
| SMAR                                                                                      | T CLASS: Sempre connessi                            | Conva                            | ilidato il 14/10/2020                                             | 11700,00                       | 11882,97                          | 18    |

Tra le spese generali figurano anche le spese gestionali e organizzative.

### **Riepilogo attività negoziale** contiene la visualizzazione sintetica di tutti i dati inseriti nella gestione: **Procedure – Acquisti – Spese generali – Incarichi.**

| A DATE OF THE PARTY OF THE PARTY OF THE PART |                                          |                                |                                                          |                                                  |                            |                                        |                         |                                      |                                                   |                          | -       |              |                  |
|----------------------------------------------------------------------------------------------------|------------------------------------------|--------------------------------|----------------------------------------------------------|--------------------------------------------------|----------------------------|----------------------------------------|-------------------------|--------------------------------------|---------------------------------------------------|--------------------------|---------|--------------|------------------|
| NO                                                                                                    | A.                                       | wise 4878 del 17/              | 04/2020 - FESR - Realizazione di smart class per         | la scuola del primo ciclo                        |                            |                                        |                         |                                      |                                                   |                          |         |              |                  |
| Forniture                                                                                                    | Cod.Prog                                 | pitto 10.864-FESI              | 8PDN-8A-2020-28                                          |                                                  |                            |                                        |                         |                                      |                                                   |                          |         |              |                  |
| e di acquisizione                                                                                                    | 7                                        | TRORO SMART CLASS              | 5 Sempre connessi                                        |                                                  |                            |                                        |                         |                                      |                                                   |                          |         |              |                  |
| Attendenet 1 pr                                                                                                    | agetto è stato chiuso in data 15/10/2020 |                                |                                                          |                                                  |                            |                                        |                         |                                      |                                                   |                          |         |              |                  |
|                                                                                                    |                                          | _                              |                                                          |                                                  |                            |                                        | _                       |                                      |                                                   |                          |         |              |                  |
|                                                                                                    |                                          | Riepilogo finar                | nziario finale                                           |                                                  |                            |                                        |                         |                                      |                                                   |                          |         |              |                  |
| propres                                                                                                    |                                          | Totale Progetto<br>autorizzato | IMPORTO AGGUDICATO FORNITURE<br>(GARE CONCLUSE + QUINTO) | MPORTO DI SPESE GENERALI N<br>GARA ED AGGUDICATO | AESSO A IMPORTO FO         | SENITURE INDICATO N<br>TIONE FORNITURE | ELLA IMPORT             | SOMMANDO SOLO LE SPES                | KATO NELLA GESTIONE SP<br>E DA POTER METTERE A GA | se generali<br>Raj       |         |              |                  |
| ladone e Chusara                                                                                                    |                                          | 13.000,00                      | 11.882,67                                                | 130,00                                           |                            | 11.882,97                              |                         | 1                                    | 10,00                                             | •                        | ]       |              |                  |
| odica                                                                                                    |                                          | Per poter procedere a          | la chusura del progetto l'MPORTO FORNITURE e             | VOICAPO NELLA GESTIONE FORNITURE (               | Seve coincidere con l'MPOR | TO AGGILOICATO FORMI                   | TURE (GARE CONCLUSE + F | QUINTO): in caso di discordanza di t | il importi è necessario aggiorna                  | e glimporti unitari e le |         |              |                  |
|                                                                                                    |                                          | quartita rena seriera          | grane are remained in the                                |                                                  |                            |                                        |                         |                                      |                                                   |                          | 1       |              |                  |
| Bandi di Gara                                                                                                    | a del progetto                           |                                |                                                          |                                                  |                            |                                        |                         |                                      |                                                   |                          |         |              |                  |
| Tpologia bando                                                                                                    |                                          |                                | Bando di Gara                                            | . To still one country districts                 |                            | 05                                     | Data Contratto          | Importo a gara                       | Importo aggiudicato                               | Quinto d'obbligo         | Stato D | ata Collaudo | Lotto Page       |
| Totali                                                                                                    | acazes preta se serve pe tate areas      |                                | Activity of only 4 million small class records           | e, es animiene, camerio el ricanca               |                            | LANDONNAN                              | 200.000 2023            | 12.025,00                            | 12.012.97                                         | 0,00                     | •       | 18 10 2020   |                  |
| Stato dei Mo                                                                                                    | duli del progetto                        |                                |                                                          |                                                  |                            |                                        |                         |                                      |                                                   |                          |         |              |                  |
| Titolo medulo                                                                                                    |                                          |                                |                                                          |                                                  |                            |                                        |                         |                                      |                                                   |                          |         |              |                  |
| SMART CLASS: Se                                                                                                    | mpre connetsi                            |                                | 14/10/2020                                               |                                                  |                            |                                        |                         |                                      | 11.700,00                                         |                          |         | 11.882,67    | •                |
| Totali                                                                                                    |                                          |                                |                                                          |                                                  |                            |                                        |                         |                                      | 11.700,00                                         |                          |         | 11.882,97    |                  |
| Spese genera                                                                                                    | ali del progetto                         |                                |                                                          |                                                  |                            |                                        |                         |                                      |                                                   |                          |         |              |                  |
| Descriptione voor                                                                                                    | r di Conto                               |                                |                                                          | Importe Massimo                                  |                            | Importo                                | autorizzato iniziale    |                                      | Importo comente                                   |                          |         | Importo Agg  | judicato in Gare |
| Progettatione                                                                                                    |                                          |                                |                                                          | 0,00                                             |                            |                                        | 195,00                  |                                      | 0,00                                              |                          |         |              |                  |
| Spear organization                                                                                                    | e e gestional                            |                                |                                                          | 0,00                                             |                            |                                        | 845,00                  |                                      | 448,52                                            |                          |         |              | 130.00           |
| Collaudo                                                                                                    |                                          |                                |                                                          | 0,00                                             |                            |                                        | 130,00                  |                                      | 115,44                                            |                          |         |              |                  |
| Totali                                                                                                    |                                          |                                |                                                          |                                                  |                            |                                        | 1.300,00                |                                      | 633,96                                            |                          |         |              |                  |
| Incarichi per                                                                                                    | Progettazione/Collaudo/Adde              | estramento -                   |                                                          |                                                  |                            |                                        |                         |                                      |                                                   |                          |         |              |                  |
| Det                                                                                                    |                                          |                                |                                                          |                                                  |                            |                                        |                         |                                      |                                                   |                          |         |              |                  |
|                                                                                                    | 15/05/2020 3816                          |                                | 14/1                                                     | 10/2020 Tardugno                                 | Nicula                     | 4340                                   |                         | 12/10/20                             | 20                                                | 5                        |         |              | Collaudatore     |
|                                                                                                    |                                          |                                |                                                          |                                                  |                            |                                        |                         |                                      |                                                   |                          |         |              |                  |

### Collaudo

| Collaudo                                                   | × +                                                         |                                                                                          |                       |                        |                      |                              |                           |                        |                   | - 0                                                                                                    | ×                                                        |
|------------------------------------------------------------|-------------------------------------------------------------|------------------------------------------------------------------------------------------|-----------------------|------------------------|----------------------|------------------------------|---------------------------|------------------------|-------------------|----------------------------------------------------------------------------------------------------|----------------------------------------------------------|
| $\leftrightarrow$ $\rightarrow$ C $\blacksquare$ Non sicur | ro   pon20142020.indire.it/procedur                         | e/index.php?action=gfcoll&jjlettura=0&jjlivell                                           | o=28idpiano=          | 1025868&idcu           | up_interno           | =1079049                     |                           | Q 1                    | r 0               | * 8                                                                                                    | <b>e</b> :                                               |
|                                                            |                                                             |                                                                                          |                       |                        | 1                    | C)<br>Norstanges<br>PEA SCOO | FONDI<br>TURALI<br>UROPEI | 2014-2020              |                   | el biosenno, del Monarcia o<br>la per la programma presenta del<br>era del transporte e del constante<br>deservici per cience el constante<br>en la geninare del transferencia<br>e per l'enconscione (l'igliate | Northean an<br>Martine della<br>1 d'Artica<br>1 d'Artica |
| PZIC827007 - I.C. 'L.DA VINCI' TRAMUTO                     |                                                             | Castless del Descatti del Machine ante a Castrolla                                       |                       |                        |                      | _                            | _                         |                        | f                 |                                                                                                    |                                                          |
| Anagrafica scuola Anagrafiche -                            | Gestione abilitazioni Avvisi e Candidature                  | • Gestione dei Progetti • Monitoraggio e Controllo •                                     |                       |                        |                      |                              |                           | Mina Falvella          | (mina.falvella    | .133] -                                                                                                    | Aluto -                                                  |
| $\leftarrow$                                               | Sei in: / Home / Menü Scelte / Collaudo                     |                                                                                          |                       |                        |                      |                              |                           |                        |                   |                                                                                                    | -                                                        |
| 🔳 Elenco Progetti                                          | I.C. 'L.DA VINCI' TRAMU                                     | ITOLA - PZIC827007                                                                       |                       |                        |                      |                              |                           |                        |                   |                                                                                                    |                                                          |
| 🟫 Scheda iniziale 🗸                                        | 4878 del 17/04/2020                                         | - FESR - Realizzazione di smar                                                           | t class per           | r la scuola            | a del pr             | imo ciclo                    |                           |                        |                   |                                                                                                    |                                                          |
| Conferimento incarichi a personale<br>interno/esterno      | Collaudo                                                    |                                                                                          |                       |                        |                      |                              |                           |                        |                   |                                                                                                    |                                                          |
| Gestione Forniture 🛩                                       | Incaricato del collaudo                                     |                                                                                          |                       |                        |                      |                              |                           |                        |                   |                                                                                                    |                                                          |
| Procedure di acquisizione<br>beni/servizi                  | Modalità della gara                                         | Oggetto                                                                                  | Data<br>pubblicazione | Data<br>scadenza       | N.moduli<br>a cui si | Stato<br>avanzamento         | Importo<br>a base         | Importo<br>aggiudicato | Importo<br>Quinto | Lotti<br>collaudati                                                                                                    | Apri                                                     |
| Riepilogo attività negoziale                               |                                                             |                                                                                          | 7 invio lettere       | / ricezione<br>offerte | riferisce            |                              | ďasta                     |                        | d'obbligo         |                                                                                                    |                                                          |
| ✔ Collaudo                                                 | Affidamento con trattativa diretta su MEPA<br>(DI 129/2018) | Acquisto di beni e servizi Smart class: notebook, Pc all in<br>one, carrello di ricarica | 24/07/2020            |                        | 1                    | Contratto<br>stipulato       | 12025,00                  | 12012,97               |                   | 1/1                                                                                                    | =                                                        |
| Gantt del progetto 🗸                                       | Riepilogo moduli                                            |                                                                                          |                       |                        |                      |                              |                           |                        |                   |                                                                                                    |                                                          |
| A Documentazione e Chiusura 🗸                              | Azione                                                      | Codice progetto                                                                          |                       |                        |                      | Data                         |                           | Data fin               |                   | N.g                                                                                                    | are                                                      |
| 🖋 Richiedi Modifica 🗸                                      | Centri scolastici digitali                                  | 10.8.6A-FESRPON-BA-2020-28                                                               | SMART CLASS: Se       | mpre connessi          |                      | 01/06                        | /2020                     | 31/08/20               | 20                | 1                                                                                                    |                                                          |
|                                                            |                                                             |                                                                                          |                       |                        |                      |                              |                           |                        |                   |                                                                                                    |                                                          |
| pon20142020.indire.it/procedure/ind                        | lex.php?action=gfcoll&jjlettura=0&jjlivello                 | =2&idpiano=1025868&idcup_interno=1079049                                                 |                       |                        | <u> </u>             |                              |                           |                        |                   | 00:18                                                                                                    |                                                          |
| Scrivi qui per ese                                         | guire la ricerca O                                          | ) R 🕐 📕 🖬 🖬 🎙                                                                            | <u> </u>              |                        | <u> </u>             | <mark>∕-</mark> ₹@           | 0 🐝 📗                     | li 🔃 🗘 🥼               | ¶⊠ ITA            | 08/01/202                                                                                                    | 1 🚯                                                      |

#### GESTIONE FINANZIARIA- Portale SIDI $\rightarrow$ SIF2020

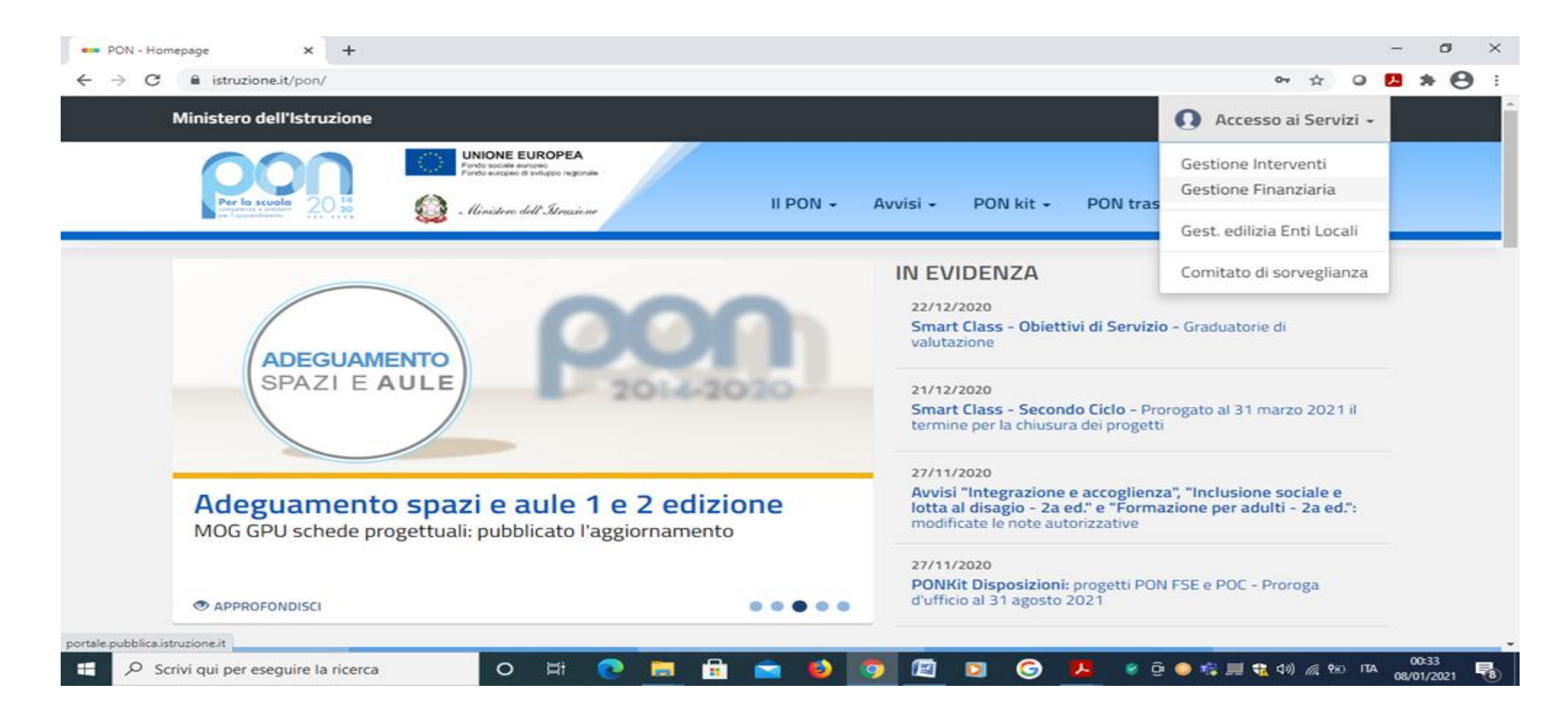

#### Progetti – **Gestione documenti FESR :** Raccoglie tutti i documenti, di spesa e non di spesa del progetto

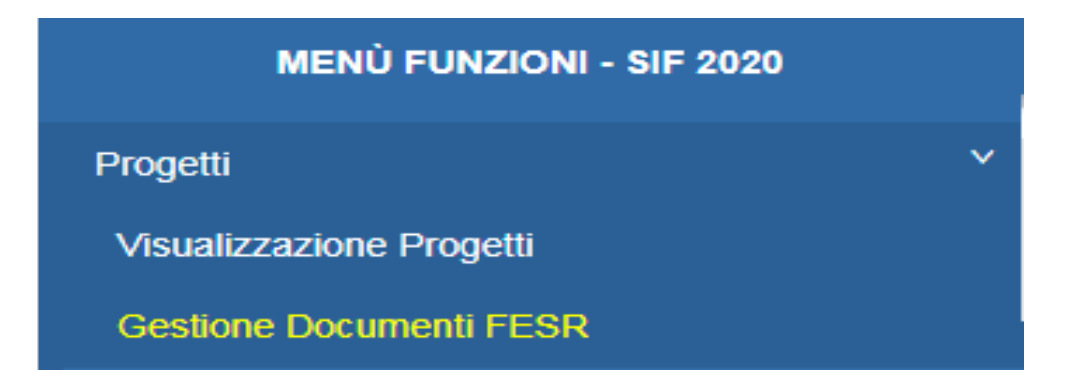

Certificazioni e Rend – **Gestione certificazioni e Rend FESR :** Contiene le funzioni per gestire i modelli di spesa e il rendiconto

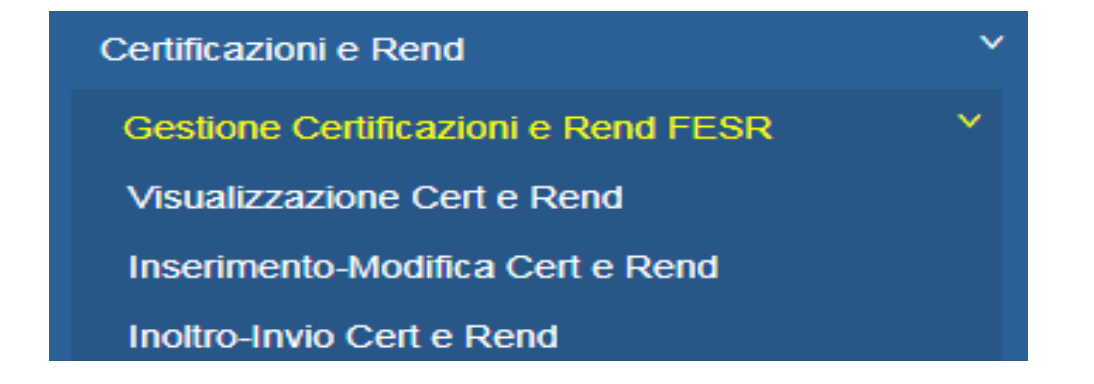
**Gestione documenti FESR :** Effettuare la ricerca selezionando l'avviso: Una volta fatta la ricerca compare il **riepilogo dei documenti associati** 

Quali sono i documenti FESR:

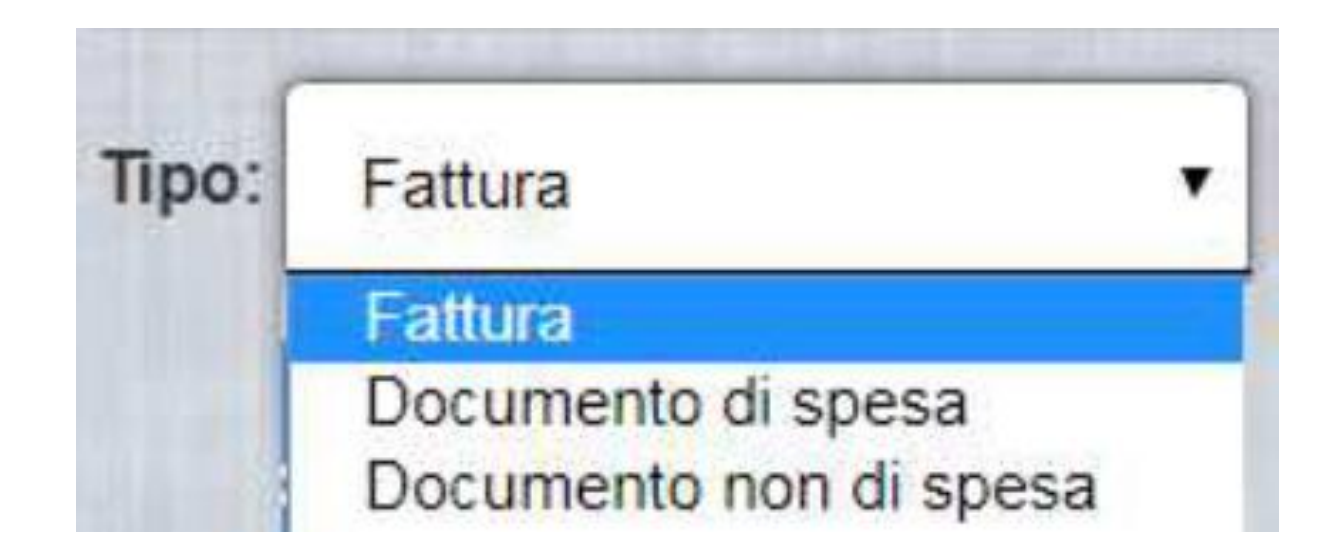

# LE FATTURE: QUALI SONO E COME ASSOCIARLE

#### FATTURE DI FORNITURE BENI

fatture di acquisto di beni **relative a lotti di collaudo** (identificate da un CIG) di sole forniture oppure fatture riferite a lotti misti: forniture + spese generali (es Pubblicità) devono essere associate al rispettivo lotto di collaudo.

#### FATTURE DIVERSE DA FORNITURE

esempio addestramento all'uso delle attrezzature e per il quale la scuola avrà inserito a GPU una procedura di acquisizione di beni e servizi, **le fatture diverse da quelle della forniture**, anche se è stata fatta una procedura di acquisizione di beni e servizi, **non devono essere associate ai lotti ma alle spese generali.** 

- verificare che nelle fatture sia sempre presente il codice cup;
- inserire gli *incarichi* come **documento non di spesa**;
- inserire la *tabella riepilogativa* come **documento di spesa**;
- associare sempre le fatture di acquisto di beni ai rispettivi lotti
- (l'AdG infatti provvede al pagamento solo delle fatture associate!);
- certificare sempre quanto rimborsato dall'amministrazione.
- Nota bene: le spese generali vengono pagate solo dopo i controlli di primo livello

#### MENU FUNZIONI SIF2020-→ Gestione certificazioni e Rend FESR :

Dal menù funzioni accedere a «Certificazioni e Rend» e scegliere «**Gestione Certificazioni e Rend FESR**»

#### **Importante!**

Le Certificazioni FESR possono essere predisposte solo dopo aver inserito la documentazione di spesa in «Gestione Documenti FESR» in quanto ogni singolo mandato deve essere associato al relativo documento probatorio di spesa

#### **CERTIFICAZIONI**

- devono fare riferimento all'anno solare;
- devono contenere i pagamenti effettuati in un determinato periodo
- scelto dalla scuola e devono contenere mandati **QUIETANZATI**;
- devono essere inoltrate, firmate digitalmente e poi inviate;

# **RENDICONTO DI SPESA**

- è unico e rappresenta gli impegni giuridicamente vincolanti sul progetto;
- va inviato solo dopo aver caricato tutti i documenti di spesa relativi al progetto dalla funzione *Gestione documenti FESR*

**Inserimento della CERT :** Effettuare la ricerca scegliendo o l'avviso o il progetto Dall'elenco dei progetti il pulsante «**INSERISCI CERT**» consente di accedere all' inserimento del Modello : Inserimento del **periodo di certificazione** dal...al... **SALVA** Dopo l'inserimento del periodo di spesa sarà possibile accedere alla pagina di riepilogo che conterrà in basso nella pagina il pulsante.

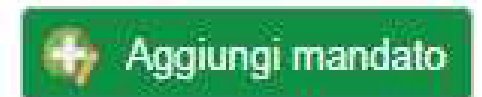

L'inserimento del mandato è a passi sucessivi:

Primo passo: Inserimento dell' «Anagrafica del mandato»

**Importante!** Il «mandato di pagamento» deve essere opportunamente quietanzato cioè supportato da documentazione attestante l'esito del pagamento

| ♣ 5Fl<br>File N | ESR_dall_<br>1odifica | _invio-all<br>Vista | la-rendic<br>Firma | ontazion<br>Finestra | e-dei-progetti.p | df - Adobe | e Acrobat               | Reader DC  |          |                  |                 |             |           |        |           |             |           |                |                                |                   |      |      |     |                   |       | -            | đ            | ×      |
|-----------------|-----------------------|---------------------|--------------------|----------------------|------------------|------------|-------------------------|------------|----------|------------------|-----------------|-------------|-----------|--------|-----------|-------------|-----------|----------------|--------------------------------|-------------------|------|------|-----|-------------------|-------|--------------|--------------|--------|
| Hom             | ne                    | Strum               | enti               | 5                    | 5FESR_dall_in    | vio ×      | pro                     | ot1498_18  | 8_all01  |                  |                 |             |           |        |           |             |           |                |                                |                   |      |      |     |                   | ?     | ÷.           | Ac           | cedi   |
| B               | ☆                     | എ                   |                    | Q                    |                  | •          | 25                      | / 40       | N        | -<br>-<br>       | ⊝ ⊕             |             | 66,1% 🔻   | -<br>- | - 0       | →           | F         | a la constante | 2<br>Da                        | Ð                 |      |      |     |                   |       | 2            | $\bowtie$    | 20     |
|                 |                       |                     |                    |                      | SIF 20           | )20 – (    | Gestic                  | one Cei    | rtifica  | zioni e          | Rend            | FES         | R         |        |           |             |           | С. л           | FONDI<br>TRUTTURALI<br>EUROPEI | 2014-2010         | Q    |      |     |                   |       |              | ^            | ٩      |
|                 |                       |                     |                    |                      | Manda            | ato Sir    | مام                     |            |          | ANAGRAFIC        | A MANDATO       |             |           |        |           |             |           | PERLA SOLIDA   | - DEMITTATI CAMEON             | NA DIPERMINING OF | 1090 |      |     |                   |       |              |              | Po     |
|                 |                       |                     |                    |                      | Ivianua          | ito si     | igolo                   |            |          | NUMERO MAN       | IDATO *         |             |           |        | 23        |             |           |                |                                |                   |      |      |     |                   |       |              |              |        |
|                 |                       |                     |                    |                      |                  |            |                         |            |          | DATA MANDA       | то •            |             |           |        | 16/06/201 | 116         |           |                |                                |                   |      |      |     |                   |       |              |              |        |
|                 |                       |                     |                    |                      |                  |            |                         |            |          | ALLEGA FILE      |                 |             |           |        | Choose    | eFile Man   | ndato.pdf |                |                                |                   |      |      |     |                   |       |              |              |        |
|                 |                       |                     |                    |                      |                  |            |                         |            |          | MANDATO INT      | ERAMENTE IMPUT  | UTATO AL PR | ROGETTO * |        | Si        |             |           |                |                                |                   |      |      |     |                   |       |              |              | ĽO     |
|                 |                       |                     |                    |                      |                  |            |                         |            |          | IMPORTO TOT      | ALE DEL MANDAT  | 10.         |           |        | € 1.000,0 | 00          |           |                |                                |                   |      |      |     |                   |       |              |              |        |
|                 |                       |                     |                    |                      |                  |            |                         |            |          | NUMERO PER       | CETTORIASSOCIA  | IATI AL MAN | DATO*     |        | 1         |             |           |                |                                |                   |      |      |     |                   |       |              |              | -      |
|                 |                       |                     |                    |                      |                  |            |                         |            |          | PAGATO A SO      | GGETTO PUBBLIC  | 100 *       |           |        | No        |             |           |                |                                |                   |      |      |     |                   |       |              |              |        |
|                 |                       |                     |                    |                      |                  |            |                         |            |          | (*) campo obblig | jatorio         |             |           |        | _         |             |           |                |                                |                   |      |      |     |                   |       |              |              | 14 H   |
|                 |                       |                     |                    |                      |                  |            |                         |            |          |                  |                 |             |           |        | Sal       | siva        |           |                |                                |                   |      |      |     |                   |       |              |              |        |
| Þ               |                       |                     |                    |                      |                  |            |                         |            |          |                  |                 |             |           |        |           |             |           |                |                                |                   |      |      |     |                   |       |              |              |        |
|                 |                       |                     |                    |                      | Manda            | ato Cu     | mula                    | tivo       |          | NUMERO MA        | NDATO *         |             |           |        | 23        | 1           |           |                |                                |                   |      |      |     |                   |       |              |              |        |
|                 |                       |                     |                    |                      | NB: se Cur       | nulativo : | = SI e nu               | imero per  | cettori  | DATA MAND        | ATO *           |             |           |        | 15/       | 5/05/2016   |           |                |                                |                   |      |      |     |                   |       |              | 1.1          | 1      |
|                 |                       |                     |                    |                      | = 1, vuol        | dire che   | con il n                | nandato è  | è stato  | ALLEGA FILI      | -               |             |           |        | 0         | Choose File | Mandato.  | odf            |                                |                   |      |      |     |                   |       |              |              |        |
|                 |                       |                     |                    |                      | disposto         | un pagar   | nento a                 | a favore   | di un    | MANDATO IN       | ITERAMENTE IMP  | IPUTATO AL  | PROGETTO* |        | Si        | i<br>       |           |                |                                |                   |      |      |     |                   |       |              |              |        |
|                 |                       |                     |                    |                      | soggetto         | percetto   | i).                     | conto c    | al altri | CUMULATIN        | TALE DEL MANDA  | UATO-       |           |        | 61        | 1.000,00    |           |                |                                |                   |      |      |     |                   |       |              |              | $\sim$ |
|                 |                       |                     |                    |                      | Soggetti (D      | enenciai   | "                       |            |          | NUMERO PE        | RCETTORIASSO    | CLATE AL M  | ANDATO *  |        | 1         |             |           |                |                                |                   |      |      |     |                   |       |              |              | E.     |
|                 |                       |                     |                    |                      | in questo        | caso, ne   | ella con                | npilazione | e della  | NUMERO BE        | NEFICIARI ASSOC | DCIATI AL M | ANDATO *  |        | 2         |             |           |                |                                |                   |      |      |     |                   |       |              |              |        |
|                 |                       |                     |                    |                      | CERT, oltre      | ad indica  | are <mark>col</mark> ui | al quale   | è stato  | PAGATO A S       | OGGETTO PUBBL   | SLICO *     |           |        | Si        | i           |           |                |                                |                   |      |      |     |                   |       |              |              | 0      |
|                 |                       |                     |                    |                      | erogato l        | 'importo,  | occorr                  | rerà indi  | care i   | ) campo obbi     | igatorio        |             |           |        |           |             |           |                |                                |                   |      |      |     |                   |       |              |              | Car    |
|                 |                       |                     |                    |                      | beneficiari      | reali      |                         |            |          |                  |                 |             |           |        |           | Salva       |           |                |                                |                   |      |      |     |                   |       |              |              |        |
|                 |                       |                     |                    |                      |                  |            |                         |            |          |                  |                 |             |           |        |           |             |           |                |                                |                   |      |      |     |                   |       |              |              | $\sim$ |
|                 |                       |                     |                    |                      |                  |            |                         |            |          |                  |                 |             |           |        |           |             |           |                |                                |                   |      |      |     |                   |       |              | Ţ            | →      |
|                 | و م                   | Scrivi c            | qui per            | eseguir              | re la ricerca    |            |                         | o i        | i 💽      |                  | •               |             | ۷         | 9      |           |             | 2         | 6              | ▶                              | s Ĝ               | (3)  | (i 💻 | 🔹 🗘 | ) <i>(i</i> r. 9× | ) ITA | 01:<br>08/01 | :26<br>/2021 | 8      |

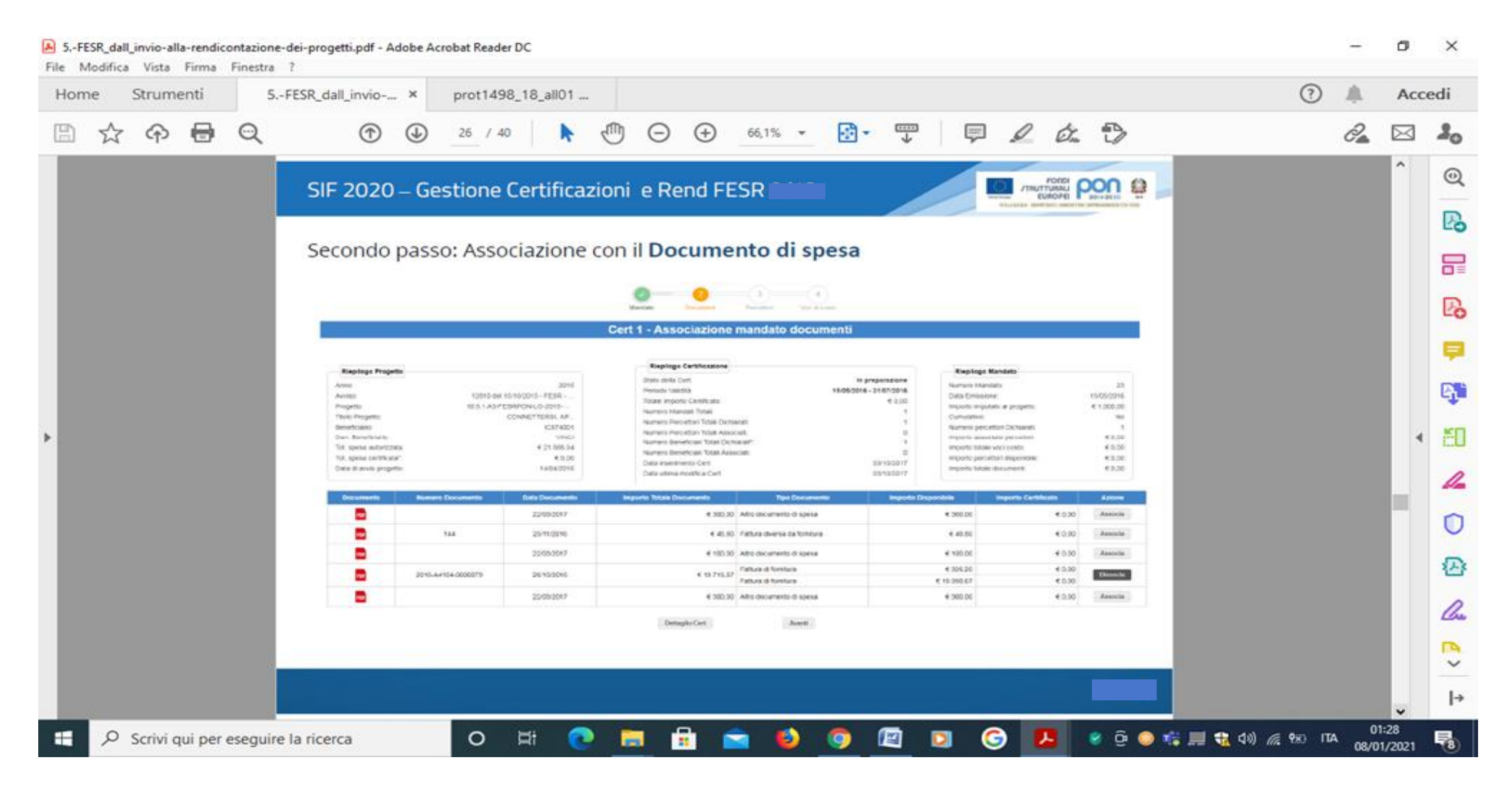

Associazione con il «**Percettore**» - Caso mandato cumulativo pagato a soggetto pubblico Associazione con la «**voce di costo**» E successivamente scegliere il **beneficiario / i beneficiari** 

Associazione con la «voce di costo»

Con il salvataggio della voce di costo l'inserimento del mandato è terminato.

Dettaglio Cert

Con il pulsante Dettaglio Cert sarà possibile tornare al modello inserito..

| Home Strumenti | 5FESR_dall_invio × prot1498_18_all01                                                                                                    | (?) | <u>¢</u> | Accedi        |
|----------------|----------------------------------------------------------------------------------------------------|-----|----------|---------------|
| 🖹 🕁 🗘 🖶        | $\bigcirc \bigcirc \bigcirc \bigcirc 31 / 40 \land \bigcirc \bigcirc \bigcirc \bigcirc (6,1\% \bullet ) \bigcirc \bullet ) \land \bigcirc \bullet ) \bigcirc \bullet ) \land \circ \circ \circ ) \bigcirc \bullet ) \circ \circ \circ \circ ) \circ \circ \circ \circ \circ \circ \circ \circ \circ \circ \circ \circ \circ$                                                                                                    | 6   | 2        | a 2,          |
|                | SIE 2020 – Gestione Certificazioni e Rend EESR                                                                                                    |     |          | . @           |
|                |                                                                                                    |     |          | R             |
|                | E' possibile tornare alla lista e il modello è « <b>In preparazione</b> »                                                                                                    |     |          |               |
|                | Filto Hours propes FILTRE:      Avvise: 12810 del 1510/2015 - FESR     Fende: FESR.                                                                                                    |     |          | 6             |
|                | Download dat     Titlete Num Der De Dett. Num Fell De Dett                                                                                                    |     |          | Ŀ             |
|                | Service         Progetto         Progetto         Progetto         Doc.         Autorizzato         Cartificato <sup>1</sup> Resol <sup>2</sup> Modello         Salos Modello         Indersative         Autori           ISTUTD         10.81.45;2;ESRPON-LO-         CONNETTE         3         6.21.289.94         6.1.000,00         Certificato <sup>2</sup> Tore         Tore         Figure 1         Tore         Figure 2         Figure 2                                                                                                    |     |          |               |
|                |                                                                                                    |     |          |               |
|                | Rend 😽 Inverse land                                                                                                    |     |          |               |
|                | Accedendo al modello inserito è possibile visualizzare l'elenco dei mandati e<br>accedere ai quattro passi descritti nelle slide precedenti con le icone presenti                                                                                                    |     |          | Ę             |
|                | Accedendo al modello inserito è possibile visualizzare l'elenco dei mandati e<br>accedere ai quattro passi descritti nelle slide precedenti con le icone presenti<br>nella colonna azioni                                                                                                    |     |          | ₹<br> <br>  1 |
|                | Accedendo al modello inserito è possibile visualizzare l'elenco dei mandati e accedere ai quattro passi descritti nelle slide precedenti con le icone presenti nella colonna azioni in concertativativativativativativativativativati                                                                                                    |     |          | 4             |
|                | Accedendo al modello inserito è possibile visualizzare l'elenco dei mandati e accedere ai quattro passi descritti nelle slide precedenti con le icone presenti nella colonna azioni i i i i i i i i i i i i i i i i i i                                                                                                     |     |          | • E           |
|                | Accedendo al modello inserito è possibile visualizzare l'elenco dei mandati e accedere ai quattro passi descritti nelle slide precedenti con le icone presenti nella colonna azioni i i i i i i i i i i i i i i i i i i                                                                                                     |     |          | •             |
|                | Accedendo al modello inserito è possibile visualizzare l'elenco dei mandati e accedere ai quattro passi descritti nelle slide precedenti con le icone presenti nella colonna azioni e cone presenti e cone presenti e cone presenti e cone presenti e cone presenti e cone presenti e cone presenti e cone presenti e cone presenti e cone presenti e cone e cone e con |     |          | • 5<br>• 5    |
|                | Accedendo al modello inserito è possibile visualizzare l'elenco dei mandati e accedere ai quattro passi descritti nelle slide precedenti con le icone presenti nella colonna azioni e cone presenti e e estimati e e estimati e estimati e e estimati e estimati e estimate e estimati e |     |          | • E           |
|                | Accedendo al modello inserito è possibile visualizzare l'elenco dei mandati e accedere ai quattro passi descritti nelle slide precedenti con le icone presenti nella colonna azioni e e e e e e e e e e e e e e e e e e e                                                                                                    |     |          |               |
|                | Accedendo al modello inserito è possibile visualizzare l'elenco dei mandati e accedere ai quattro passi descritti nelle slide precedenti con le icone presenti nella colonna azioni e con e cone presenti e elenco dei mandati e e cone azioni e cone presenti e elenco dei mandati e e e e e e e e e e e e e e e e e e e                                                                                                    |     |          |               |

#### Per inviare un modello occorre accedere al MENÙ FUNZIONI SIF 2020 selezionando «Inoltro invioCert e Rend» INOLTRO INVIO CERT - Effettuare la ricerca...

Compare l'elenco dei modelli nello stato «In preparazione» e tramite l'icona (INOLTRO/INVIO) è possibile procedere all'inoltro INOLTRO INVIO CERT – Una volta cliccato sull'icona dell'inoltro si accede al modello in visualizzazione e in basso nella pagina è presente il pulsante di Inoltro

Una volta inoltrato il modello si abilita il pulsante «Firma Digitale Ricevuta»

Il pulsante

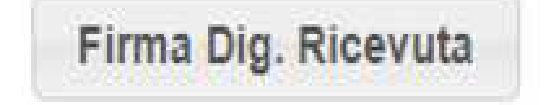

consente di Firmare digitalmente il modello.

Una volta firmato compare il pulsante INVIA CERTIFICAZIONE

## **INSERIMENTO REND**

Dal menù selezionare la voce **«Inserimento-Modifica Cert e REND→** effettuare la ricerca...

## Potrà essere inserito il rend solo se in presenza di due condizioni:

- Aver fatto la "chiusura realizzazione attività" sulla piattaforma GPU
- Aver inserito i documenti nella Gestione documenti FESR del SIF

Gli **importi delle voci di costo** compilate nel Rend sono il risultato di quanto inserito nella gestione documenti. Cliccare su «**Inserisci REND**»

## <u>PONFSE</u>

# LINEE GUIDA DI RIFERIMENTO E NORMATIVA VIGENTE

# Nota Prot. 38115 del 18 dicembre 2017 "Chiarimenti e approfondimenti per l'attuazione dei progetti su FSE"

Sono a disposizione delle scuole manuali è finalizzati a fornire un supporto alle Istituzioni Scolastiche che partecipano al Programma Operativo Nazionale "Per la Scuola – competenze e ambienti per l'apprendimento 2014-2020" per l'utilizzo delle funzionalità di gestione dell'attività di certificazione di spesa dei progetti finanziati dal Fondo FSE.

Modifiche e gli aggiornamenti apportati al Sistema SIF2020 integrano i manuali operativi, pertanto bisogna sempre verificare la data di aggiornamento del manuale che verrà pubblicato sul portale Miur nello spazio web dedicato ai Fondi strutturali europei.

#### Fase di esecuzione degli interventi

In fase di avvio del progetto, in coerenza con quanto autorizzato e previsto dallo specifico avviso nonché in funzione delle esigenze dell'istituzione scolastica in relazione all'attuazione del progetto, è necessario attivare le seguenti procedure:

- Assunzione in Bilancio
- Disseminazione (pubblicizzazione del Progetto autorizzato)
- Selezione dei destinatari (precisa che ciascuna azione prevede specifiche categorie di destinatari adulti, studenti, personale della scuola, etc. In considerazione delle disposizioni relative al FSE, non è possibile modificare la destinazione delle suddette categorie previste dalle stesse azioni, indicate negli avvisi e autorizzate anche perché per ciascuna di esse sono previsti indicatori specifici);
- Selezione degli esperti, che possono essere interni o esterni all'istituzione scolastica;
- Selezione dei tutor, che possono essere interni o esterni all'istituzione scolastica;
- Individuazione/selezione del personale a supporto della gestione del progetto;
- Selezione di eventuali fornitori di beni e servizi
- Procedure di acquisti beni e servizi
- Gestione amministrativo contabile del Progetto: inserimento dati sulla piattaforma degli interventi (GPU)– inserimento dati finanziari (SIF 2020)

#### Gestione Certificazioni FSE a Costi Standard

Ogni Istituzione Scolastica che partecipa al PON ha l'obbligo di **certificare le spese ammissibili** sostenute che sono state o che saranno rimborsate dall'Autorità di Gestione a valere sui fondi europei stanziati per la **programmazione 2014-2020**.

Per quanto riguarda i PON FSE sono previste, **in funzione degli specifici avvisi**, le seguenti forme di rimborso:

A) rimborso dei costi ammissibili effettivamente sostenuti (Costi reali);

B) tabelle standard di costi unitari (Costi standardizzati);

C) finanziamenti a tasso forfettario calcolati applicando una determinata percentuale ad una o più categorie di costo definite (**Tasso forfettario**);

# Progetti PON **Fondo Sociale Europeo (FSE) gestito A COSTI STANDARD**, ovvero a tutti i progetti FSE < **50.000 Euro**.

Per questo tipo di progetti, l'Autorità di Gestione (AdG) del PON ha scelto di utilizzare la standardizzazione dei costi a norma **dell'Art. 67 del Reg. 1303/13** 

# I costi massimi rimborsabili sono cosi ripartiti:

FORMAZIONE Esperto Costo ora formazione  $70,00 \in$ FORMAZIONE Tutor Costo ora formazione  $30,00 \in$ GESTIONE Costo ora persona  $3,47 \in$ COSTI AGGIUNTIVI Mensa Costo giorno persona  $7,00 \in$ COSTI AGGIUNTIVI Figura aggiuntiva Costo orario  $30,00 \in$ COSTI AGGIUNTIVI Spese di viaggio Costo partecipante  $530,00 \in Valore MAX$ COSTI AGGIUNTIVI Diaria allievi Costo giorno persona  $90,00 \in Valore MAX$ COSTI AGGIUNTIVI Diaria accompagnatori Costo giorno persona  $128,00 \in Valore MAX$ 

#### Inserimento-Modifica Cert e Rend FSE – Costi Standard

L'accesso alla funzionalità di inserimento-modifica delle certificazioni FSE a Costi Standard avviene da Menù, con apposita funzione.

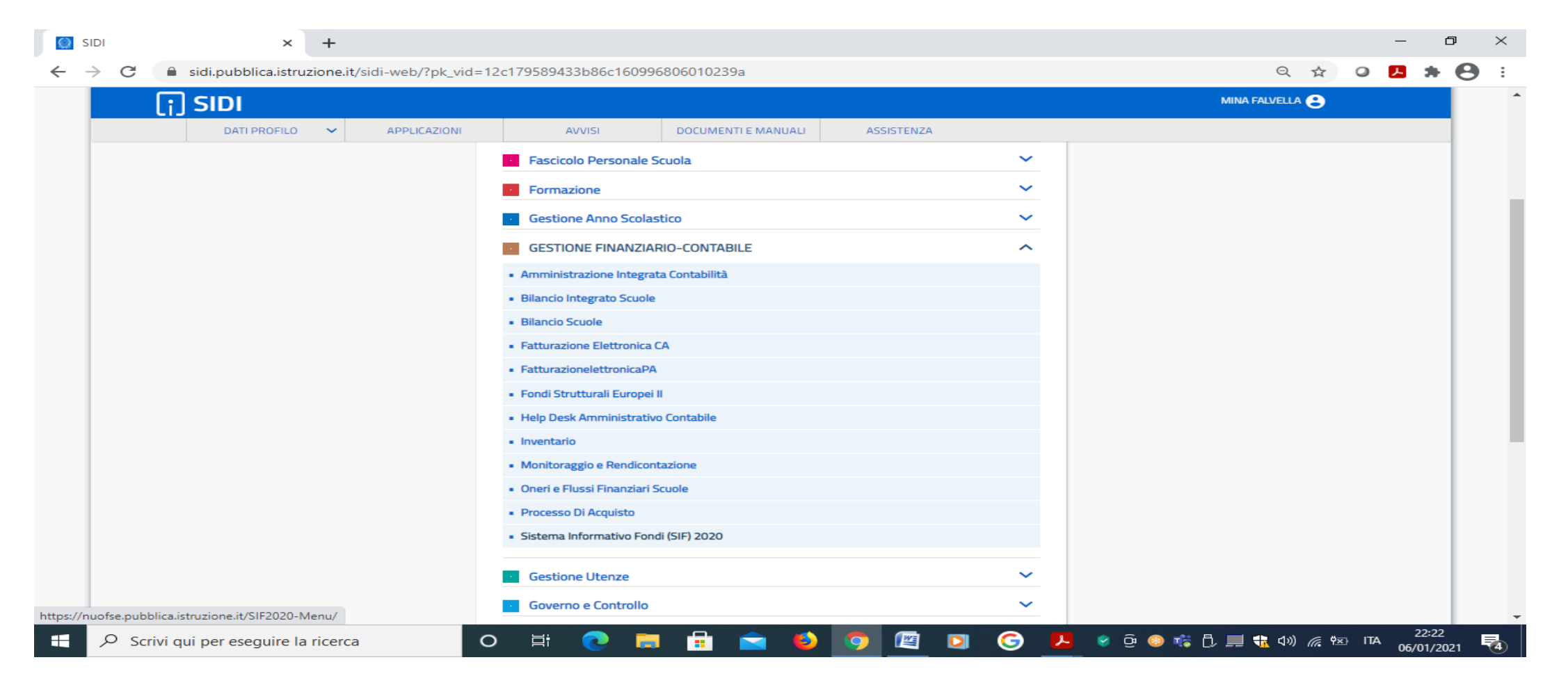

Progetti → Certificazioni → Gestione certificazioni FSE STANDARD → Inserimento-Modifica Cert e Rend

| MENÙ FUNZIONI - SIF 2020             |   |
|--------------------------------------|---|
| Progetti                             | > |
| Certificazioni                       | v |
| Gestione Certificazioni FESR         | > |
| Gestione Certificazioni FSE          | > |
| Gestione Enti in House               | > |
| Gestione Fornitori                   | > |
| Gestione Certificazioni FSE Standard | v |
| Inserimento-Modifica Cert e Rend     |   |
| Inoltro-Invio Cert e Rend            |   |
| Visualizzazione Cert e Rend          |   |

#### Una volta selezionata la voce di menù l'utente deve effettuare la ricerca in base ai parametri

| Inserimento - Modifica Certificazioni FSE COSTI S  | [ANDARD                                                            |                                                                                                    | 6 |
|----------------------------------------------------|--------------------------------------------------------------------|----------------------------------------------------------------------------------------------------|---|
| Seleziona i filtri da applicare alla ricerca       |                                                                    | 2012년(1월12년 - 2019년)(1월12년)(1월13년) - 2월21년)(2월12년)(1월12년)<br>1912년(1월12년 - 2019년)(1월12년)(1월12년)(1월12년)(1월12년)(1월12년)<br>1912년(1월12년 - 2019년)(1월12년)(1월12년)(1월12년)(1월12년)(1월12년) |   |
| Anno                                               | Seleziona                                                          | •                                                                                                    |   |
| Avviso*                                            | 10862 del 16/09/2016 - FSE - Inclusione sociale e lotta al disagio | •                                                                                                    |   |
| Fondo                                              | FSE                                                                | •                                                                                                    |   |
| Beneficiario*                                      | Seleziona                                                          | T                                                                                                    |   |
| Progetto*                                          | Seleziona                                                          | •                                                                                                    |   |
|                                                    | Cerca                                                              |                                                                                                    |   |
| (") Obbligatorio indicare almeno l'Avviso o il Ben | eficiario o il Progetto                                            | nasan nasang maning na sana giput nasang sa sana sa sana ang nasang sa                                                                                                    |   |
| (*) Obbligatorio indicare almeno l'Avviso o il Ben | eficiario o il Progetto                                            |                                                                                                    |   |

Nella ricerca va quindi selezionato l'Avviso o il Progetto dalla tendina.  $\rightarrow$  'Cerca' il sistema visualizza la lista contenente il progetto o i progetti afferenti all'avviso specificato e, se presenti, le CERT\_S e la Rend associate al progetto o ai progetti.

# **IMPORTANTE** per proseguire con la CERT è necessario che il progetto sia stato avviato e il "modulo" del Progetto per il quale si sta facendo la CERT è stato dichiarato "chiuso" sulla piattaforma GPU.

Se il progetto non è avviato, oppure è avviato ma nessun modulo è stato dichiarato 'chiuso' sulla piattaforma GPU (data chiusura del modulo non presente), il sistema presenterà questo messaggio: *"nessun dato trovato secondo i filtri impostati"* 

Nel caso di **primo inserimento della Certificazione** nella schermata sarà attivo il pulsante verde **'Inserisci Cert'** che consentirà alla scuola di compilare il modello.

| MENŮ FUNZIONI                         | GLOSSARIO   FAQ   HEL       | P GENERALE                       |                                    | SIF 2020 - SI                      | STEMA INFORMATIV                | O FONDI        |                         |                       |                                   | DSGA 🥧 |
|---------------------------------------|-----------------------------|----------------------------------|------------------------------------|------------------------------------|---------------------------------|----------------|-------------------------|-----------------------|-----------------------------------|--------|
| 🖌 👌 Inserimento - Mo                  | difica Certificazioni FSE   | COSTI STANDARD                   |                                    |                                    |                                 |                |                         |                       |                                   | 0      |
| <ul> <li>Filtri di ricerca</li> </ul> |                             |                                  |                                    |                                    |                                 |                |                         |                       |                                   |        |
| FILTRI: > Avviso                      | 10862 del 16/09/2016 - I    | FSE $ angle$ Fondo: FSE $ angle$ |                                    |                                    |                                 |                |                         |                       |                                   |        |
| Oownload dat                          | •                           |                                  |                                    |                                    |                                 |                |                         |                       |                                   |        |
| Beneficiario                          | Progetto                    | Importo Autorizzato<br>Art. 67   | Interventi / Moduli<br>Autorizzati | Interventi / Moduli<br>Certificati | Importo Certificato*<br>Art. 67 | Certificazione | Stato<br>Certificazione | Data<br>Inoltro/Invio | Importo<br>Certificazione Art. 67 | Azioni |
|                                       |                             | € 39.823,20                      | 8                                  | 0                                  | €0,00                           | 😲 + Inserisc   | i cert                  |                       |                                   |        |
| Passa con il mouse                    | sulle icone per visualizzar | e la descrizione dell'azione c   | orrispondente                      |                                    |                                 | Vi             | sualizzati risultati    | da 1 a 1 su 1 to      | otali. Risultati per pagina       | 50 🔻   |
| Oownload dat                          | 1                           |                                  |                                    |                                    |                                 |                |                         |                       |                                   |        |

**Nel caso diverso dal primo inserimento**, nella pagina saranno visualizzate la/le certificazioni già inserite e sarà possibile procedere a un **nuovo inserimento solo se la/le certificazioni precedenti sono tutte nello stato INVIATO**.

Una volta selezionato il pulsante verde 'Inserisci Cert', dalla pagina di lista delle certificazioni, all'utente viene mostrata la pagina di dettaglio della CERT\_S dove è richiesta la selezione dei moduli da certificare.

- 'Azioni' consente la gestione dei moduli conclusi da certificare

Per ogni modulo concluso (indicato da "Data Fine") saranno attivi nel campo 'Azioni':

- il check per la selezione/deselezione del modulo certificabile,
- l'icona per la visualizzazione del dettaglio della classe.

Per ogni modulo vengono mostrate le seguenti informazioni di dettaglio:

- Titolo e Codice del Modulo
- Configurazione del Modulo secondo i Costi Standard
- Durata (espressa in numero Ore)
- Importo autorizzato
- Num. Iscritti (numero totale di iscritti al modulo)
- Data inizio e Data Fine Modulo (la data fine è popolata solo per i moduli chiusi sulla piattaforma GPU)
- Numero attestatari Art.67 (numero partecipanti che hanno conseguito l'attestato di frequenza)
- Partecipanti Concorrenti al Calcolo Art.67 (numero di partecipanti al modulo che viene scelto dal sistema, in base al più elevato monte ore di frequenza, fino al numero massimo indicato in candidatura)

Selezionando l'icona di visualizzazione della classe:

- informazioni essenziali di Riepilogo del Progetto, del Modulo selezionato e della Certificazione.
- l'elenco di tutti gli iscritti al modulo, ordinati per "Monte Ore di frequenza", con indicazione degli "Attestatari" e dei "Partecipanti concorrenti al calcolo".

Selezionando il pulsante 'Chiudi' il sistema riporta l'utente alla pagina precedente

Nella pagina di dettaglio della CERT\_S,

il Pulsante 'Genera Certificabile' (avvia il calcolo automatico dell'importo certificabile dei moduli selezionati, secondo lo standard dell'Art.67).

La sezione di riepilogo viene aggiornata con l'importo certificabile calcolato e sono presenti i seguenti strumenti:

- l'icona di Dettaglio Modulo nel Campo **'Azioni'** (consente la visualizzazione, per modulo, dei singoli costi calcolati secondo lo standard dell'Art. 67)

- Pulsante 'Modifica Calcolo' (consente di azzerare l'importo della CERT\_S)

A! : Nella pagina di dettaglio della CERT\_S, una volta effettuato il calcolo, premendo il pulsante 'Modifica Calcolo' il sistema azzera la CERT\_S, deselezionando tutti i moduli selezionati e impostando a zero (0) l'importo totale, la CERT\_S ritorna come nella fase iniziale dell'inserimento

#### **GENERA CERTIFICAZIONE**

Pulsante 'Genera Certificazione' (consente la creazione della CERT\_S e il salvataggio di tutti i moduli ad essa associati).

Nella pagina appare l'elenco delle voci di costo della Cert e sono presenti i seguenti strumenti: l'icona di **Visualizzazione del Modulo** nel Campo **'Azioni'** – consente la visualizzazione dei dati di ogni singolo modulo.

- Pulsante 'Modifica Cert' consente di modificare la CERT\_S appena creata
- Pulsante 'Stampa Pdf Cert'
- Pulsante 'Stampa Excel Cert'

#### **MODIFICA CERTIFICAZIONE**

L'accesso a questa funzione da parte dell'utente può avvenire solo al termine della creazione della CERT\_S, scegliendo tra le due modalità presenti nel sistema:

1) In fase di inserimento della CERT\_S, subito dopo la creazione della stessa, cliccando sul pulsante **'Modifica Cert'** nella pagina di dettaglio della CERT\_S.

2) Dal menù funzioni '**Inserisci/modifica Cert**', dopo aver effettuato la ricerca, cliccando sull'icona '**Modifica**' nella pagina di riepilogo Certificazioni FSE – Costi Standard.

#### **AGGIUNGI MODULI SELEZIONATI**

Una volta effettuata una delle operazioni sopra indicate, all'utente viene mostrata la pagina di dettaglio della certificazione che riporta, oltre alla sezione di riepilogo, l'elenco delle voci di costo egli Interventi Certificati, **anche la sezione degli Interventi da Certificare: "Aggiungi moduli selezionati"** 

Cliccando sul pulsante 'Aggiungi moduli selezionati', dopo aver selezionato almeno un modulo da certificare, il sistema provvede al calcolo degli importi secondo lo standard dell'Art.67 e ad aggiornare il Riepilogo Certificazione in alto, tutte le voci di costo con i nuovi importi e la sezione degli Interventi/Moduli Certificati.

Inoltre il/i nuovo/i modulo/i certificato/i non saranno più visibili nella sezione degli Interventi da Certificare.

#### **INSERIMENTO E MODIFICA REND**

Se tutti i moduli autorizzati per un determinato progetto sono stati certificati e <u>la/le</u> <u>Cert\_S sono state</u> <u>tutte inviate</u>, nella pagina saranno visualizzate la/le certificazioni già inserite e sarà attivo il pulsante verde 'Inserisci Rend'

| Beneficiario    | Progetto                             | Importo<br>Autorizzato<br>Art. 67 | Interventi /<br>Moduli<br>Autorizzati | Interventi /<br>Moduli<br>Certificati | Importo<br>Certificato*<br>Art. 67 | Certificazione   | Stato<br>Certificazione | Data<br>Inoltro/Invio | Importo<br>Certificazione<br>Art. 67 | Azioni       |  |
|-----------------|--------------------------------------|-----------------------------------|---------------------------------------|---------------------------------------|------------------------------------|------------------|-------------------------|-----------------------|--------------------------------------|--------------|--|
|                 |                                      | € 40 656 00                       | 8                                     | 8                                     | 8 € 37 765 49                      |                  | Inviata                 | 21/05/2018            | € 37.765,49                          | ٩,           |  |
|                 |                                      | 040.000,00                        | 0                                     | 0                                     | €37.765,49                         | + Inserisci rend |                         |                       |                                      |              |  |
| Passa con il mo | ouse sulle icone per visualizzare la | a descrizione dell                | azione corrispoi                      | ndente                                |                                    | Vis              | sualizzati risultati    | da 1 a 1 su 1 t       | otali. Risultati per                 | pagina: 50 💌 |  |
| O Downloa       | ad dati                              |                                   |                                       |                                       |                                    |                  |                         |                       |                                      |              |  |

Una volta selezionato il pulsante verde **'Inserisci Rend'**, dalla pagina di lista delle Certificazioni, all'utente viene mostrata la pagina di dettaglio della REND\_S già compilata con tutti i moduli certificati.

#### REND

Appariranno le informazioni relative alle **voci di costo** specifiche di tutti i moduli che compongono la Rend e sono messi a disposizione dell'utente i seguenti strumenti:

- Il Campo 'Azioni' con l'icona di visualizzazione () dei dati di dettaglio del modulo
- Pulsante 'Salva Rend'

Per ogni modulo vengono mostrate le seguenti informazioni di dettaglio:

- Titolo e Codice del Modulo
- Configurazione del Modulo secondo i Costi Standard
- Durata (espressa in numero di Ore)
- Importo autorizzato
- Num. Iscritti (numero totale di iscritti al modulo)
- Data inizio e Data Fine Modulo

- Numero attestatari Art.67(numero partecipanti che hanno conseguito l'attestato di frequenza)

- Partecipanti Concorrenti al Calcolo Art.67 (numero di partecipanti al modulo che viene scelto dal sistema, in base al più elevato monte ore di frequenza, fino al numero massimo indicato in candidatura)

- L'importo Certificato calcolato come previsto dall'Art.67 del Reg. UE 1303/13

Cliccando sul pulsante **'Salva Rend'**, il sistema provvede al salvataggio dei dati, ad aggiornare il Riepilogo Rend in alto e ad impostare lo stato della Rend «In Preparazione»

| Beneficiario    | Progetto                             | Importo<br>Autorizzato<br>Art. 67 | Interventi /<br>Moduli<br>Autorizzati | Interventi /<br>Moduli<br>Certificati | Importo<br>Certificato*<br>Art. 67 | Certificazione | Stato<br>Certificazione | Data<br>Inoltro/Invio | Importo<br>Certificazione<br>Art. 67 | Azioni       |
|-----------------|--------------------------------------|-----------------------------------|---------------------------------------|---------------------------------------|------------------------------------|----------------|-------------------------|-----------------------|--------------------------------------|--------------|
|                 |                                      | 6 40 650 00                       |                                       |                                       | 6 75 500 00                        | CERT_S 1       | Inviata                 | 21/05/2018            | € 37.765,49                          |              |
|                 |                                      | €40.656,00                        | 8                                     | 8                                     | € 75.530,98                        | REND_S         | In preparazione         |                       | € 37.765,49                          | ۹ 🕯          |
| Passa con il mo | ouse sulle icone per visualizzare la | a descrizione dell                | 'azione corrispoi                     | ndente                                |                                    | Vis            | ualizzati risultati     | da 1 a 1 su 1 te      | otali. Risultati per                 | pagina: 50 🔻 |
| 🕙 Downloa       | ad dati                              |                                   |                                       |                                       |                                    |                |                         |                       |                                      |              |

#### **INOLTRO-INVIO CERT E REND FSE – COSTI STANDARD**

L'accesso alla funzionalità di "Inoltro-Invio" delle certificazioni FSE a Costi Standard avviene da

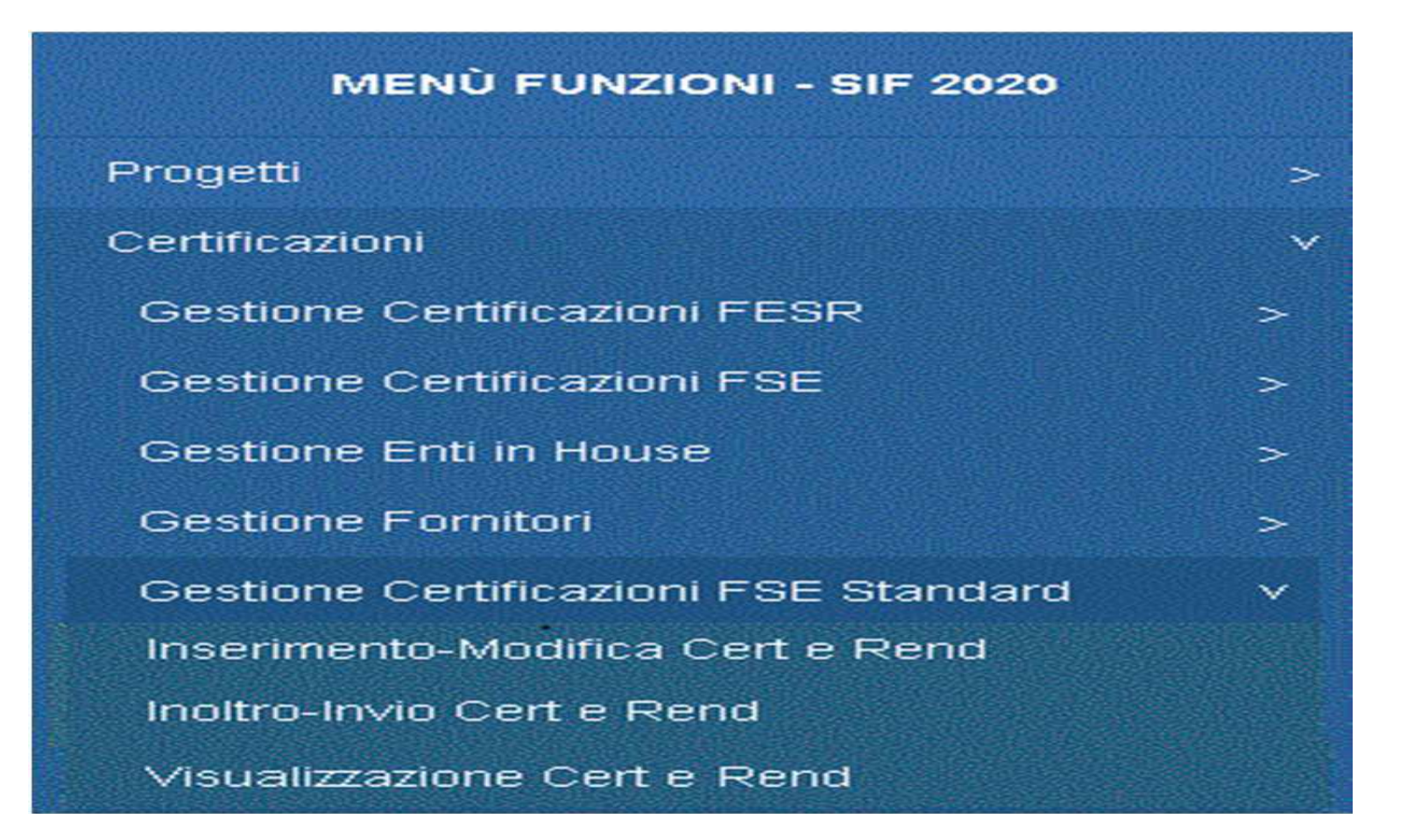

CERCA  $\rightarrow$  Avviso/Progetto  $\rightarrow$  si visualizza la pagina di lista contenente il progetto o i progetti afferenti all'avviso specificato e tutte le CERT\_S associate; per le CERT\_S 'IN PREPARAZIONE' correttamente compilate sarà attiva l'icona 'Inoltra Cert'

Se la CERT\_S in preparazione non è stata completata correttamente, il sistema non rende possibile l'inoltro e mostra nel campo 'Anomalie' una specifica icona . Selezionando questa icona l'utente visualizza il messaggio di segnalazione della/delle anomalia/e che il sistema ha riscontrato ed accedendo dal Menù funzioni all'area "Inserimento/modifica Cert" potrà operare le opportune correzioni.

Il pulsante 'Chiudi' riporta l'utente alla pagina di riepilogo Certificazioni FSE – Costi Standard.

Cliccando sull'icona 'Inoltra' presenta la pagina di dettaglio della CERT\_S

#### **INOLTRA- RICEVUTA DEL DOCUMENTO INOLTRATO**

Cliccando sul pulsante **'Inoltra'** e poi sul pulsante **'Conferma'**, il sistema modifica lo stato della CERT\_S in **'INOLTRATA'** e presenta in basso sulla pagina una nuova sezione relativa alla **"ricevuta"**. Nella sezione relativa alla ricevuta, cliccando nel campo **'Documento'**, è possibile visualizzare la ricevuta in formato .pdf

Una volta scaricata la ricevuta sul PC, l'utente potrà firmare digitalmente il documento scaricato e ricaricarlo in piattaforma con estensione .pdf oppure .p7m cliccando prima sul pulsante 'Scegli File' e successivamente sul pulsante 'Carica Firma Digitale Ricevuta'. Cliccando sul pulsante 'Firma Dig. Ricevuta' il sistema apre la pagina per l'inserimento delle erodonziali per firmare digitalmente la ricevuta

credenziali per firmare digitalmente la ricevuta.

La firma digitale **può essere eseguita dal DS o dal DSGA** indifferentemente, a seconda però delle credenziali con cui è stato effettuato l'accesso al sistema.

Per inviare la certificazione l'utente clicca sul pulsante 'Invia' dalla pagina di dettaglio della CERT\_S e una volta cliccato sul pulsante 'Conferma' lo stato della CERT\_S viene aggiornato in 'INVIATA'.

Una volta INOLTRATA, la certificazione non può più essere modificata o cancellata, è possibile visualizzarne i dati attraverso l'icona **'Visualizza'** () oppure dalla funzione di menù "Visualizzazione certificazioni"
#### **INOLTRO DELLA REND**

Dalla pagina di lista del progetto, l'utente visualizza la rend appena salvata con stato 'IN PREPARAZIONE' e per questa avrà attivata l'icona di inoltro della REND

| noltro - Invio Certificazioni FSE COSTI STANDARD |                                       |                                   |                                       |                                       |                                    |                                 |                         |                             |                                      | 3        |  |
|--------------------------------------------------|---------------------------------------|-----------------------------------|---------------------------------------|---------------------------------------|------------------------------------|---------------------------------|-------------------------|-----------------------------|--------------------------------------|----------|--|
| <ul> <li>Filtri di ricerca</li> </ul>            |                                       |                                   |                                       |                                       |                                    |                                 |                         |                             |                                      |          |  |
| FILTRI: > Avviso:                                | 10862 del 16/09/2016 - FS             | E $ ight angle$ Fondo: FS         | E Beneficiario                        | : <del>Gran</del> Metoo               | io di calcolo: Ai                  | ticolo 67 $ angle$              |                         |                             |                                      |          |  |
|                                                  |                                       |                                   |                                       | Riepilogo Certi                       | ficazioni FSE                      |                                 |                         |                             |                                      |          |  |
| Totale Progetti                                  | Importo Autoriz                       | to Autorizzato Art. 67            |                                       | i / Moduli Autori                     | zzati                              | Interventi / Moduli Certificati |                         | Importo Certificato Art. 67 |                                      |          |  |
| 1                                                |                                       | €40.656,00                        |                                       | 8                                     |                                    |                                 | 0                       |                             | € 0,00                               |          |  |
| 📀 Download dati                                  | i                                     |                                   |                                       |                                       |                                    |                                 |                         |                             |                                      |          |  |
| Beneficiario                                     | Progetto                              | importo<br>Autorizzato<br>Art. 67 | interventi /<br>Moduli<br>Autorizzati | Interventi /<br>Moduli<br>Certificati | Importo<br>Certificato*<br>Art. 67 | Certificazione                  | Stato<br>Certificazione | Data<br>Inoltro/Invio       | Importo<br>Certificazione<br>Art. 67 | Azioni   |  |
| Ð                                                | •                                     | €40.656,00                        | 8                                     | O                                     | € 37.765,49                        | REND_S                          | In preparazione         |                             | € 37.765,49                          | ۹ 🐔      |  |
| Passa con il mouse s                             | sulle icone per ∨isualizzare l        | a descrizione dell'a              | zione corrisponde                     | nte                                   |                                    | Visualiz                        | zati risultati da 1     | a 1 su 1 totali.            | Risultati per pagi                   | na: 50 🔻 |  |
| Oownload dati                                    | i i i i i i i i i i i i i i i i i i i |                                   |                                       |                                       |                                    |                                 |                         |                             |                                      |          |  |

Una volta selezionata l'icona **'Inoltra'** il sistema presenta la pagina di dettaglio della REND\_S Cliccando sul pulsante **'Inoltra'** e poi sul pulsante **'Conferma'**, il sistema modifica lo stato della REND\_S in 'INOLTRATA' e presenta in basso sulla pagina una nuova sezione relativa alla **"ricevuta"**. La ricevuta dovrà essere **firmata digitalmente**.

## **INVIO REND**

Una volta caricato la ricevuta firmata digitalmente, il sistema propone all'utente il pulsante per l'Invio della REND\_S.

Cliccando sul pulsante 'Invia' e confermando poi l'operazione il sistema aggiorna lo stato della REND\_S in 'INVIATA'.

## VISUALIZZAZIONE CERT E REND FSE – COSTI STANDARD

L'accesso alla funzionalità di **Visualizzazione delle Certificazioni e Rend** FSE a Costi Standard avviene da Menù FUNZIONI SIF 2020

Effettuare la ricerca inserendo l'Avviso o il codice di Progetto,

#### Visualizzazione Cert

Selezionando l'icona di visualizzazione il sistema permette di visionare i dettagli della CERT\_S, in qualsiasi stato questa si trovi, presentando all'utente la pagina di dettaglio CERT\_S

### Visualizzazione Rend

Selezionando l'icona di visualizzazione della REND\_S il sistema permette di visionare i dettagli della rendicontazione, in qualsiasi stato questa si trovi, presentando all'utente la pagina di dettaglio REND\_S

# GRAZIE PER L'ATTENZIONE!

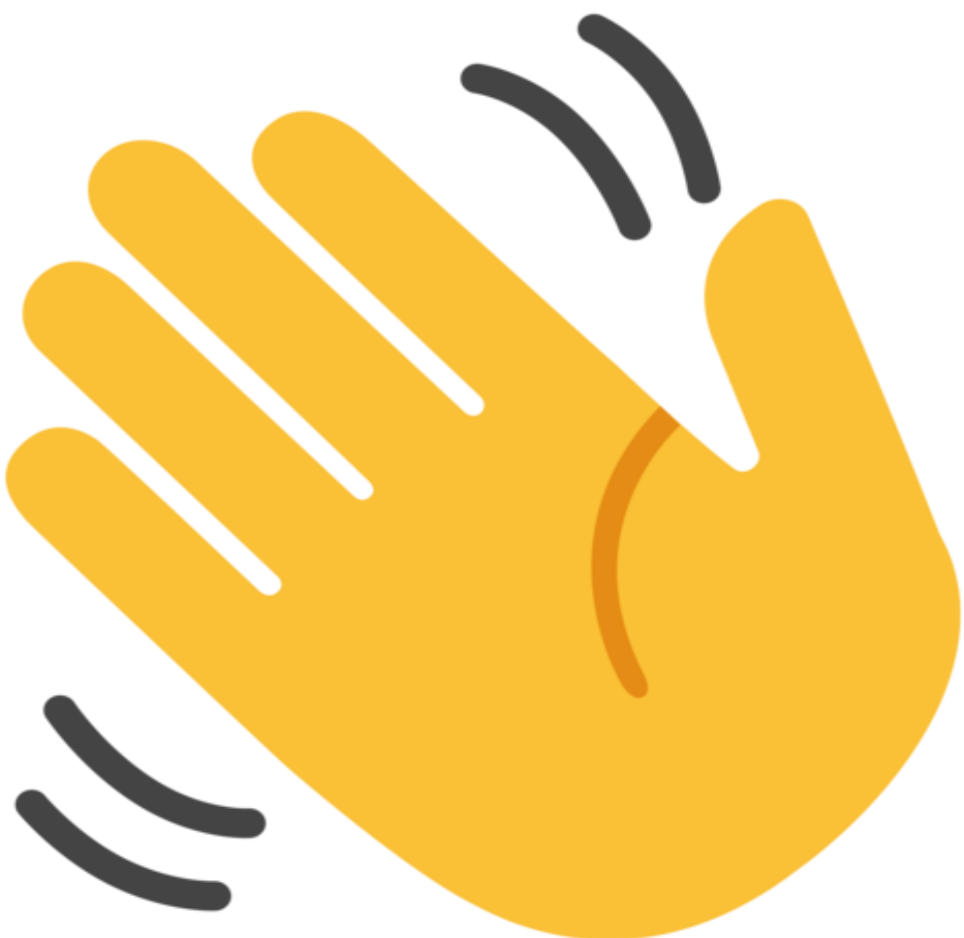